# Blue&Me-TomTom

# 1. Obsah balenia

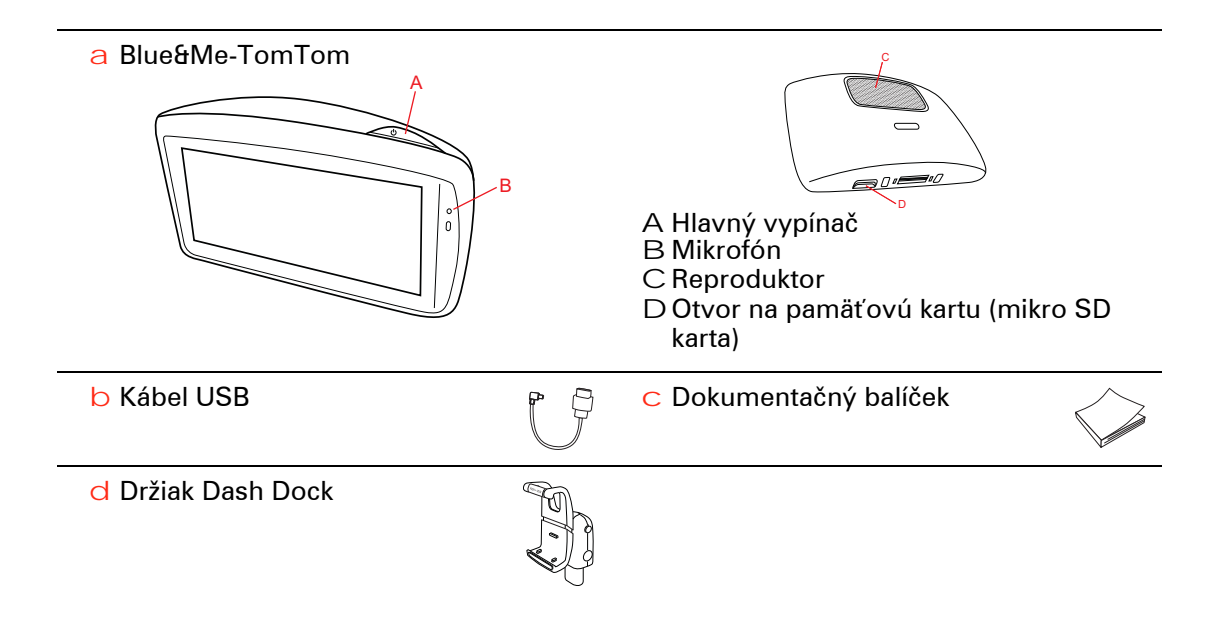

### 2. Predtým, ako začnete

#### Inštalácia držiaka Dash Dock

Použite držiak Dash Dock na inštaláciu navigačného zariadenia Blue&Me-TomTom do automobilu.

Ak chcete pripojiť držiak Dash Dock, zasuňte jeho spodnú časť do zásuvky na palubnej doske automobilu.

Ak chcete vložiť svoje navigačné zariadenie do držiaka, zatlačením gombíka na prednej časti držiaka odklopte hornú svorku. Spodnú časť zariadenia vložte do držiaka a potom zatlačte hornú svorku držiaka nadol, až kým nezaskočí na svoje miesto. Otočte zariadenie do polohy, ktorá vám bude vyhovovať.

Ak chcete odobrať navigačné zariadenie, stlačte tlačidlo na prednej časti držiaka a vytiahnite navigačné zariadenie.

Ak chcete uvoľniť držiak z palubnej dosky, stlačte obe spodné postranné tlačidlá a vytiahnite držiak.

#### Zapnutie a vypnutie

Ak chcete ručne zapnúť navigačné zariadenie, stlačte a podržte hlavný vypínač, kým sa nezobrazí obrazovka po spustení. Pri prvom zapnutí môže chvíľu trvať, kým sa navigačné zariadenie spustí.

S najnovšou verziou aplikácie pre zariadenie Blue&Me-TomTom sa navigačné zariadenie zapne automaticky, akonáhle je napájané z držiaka. Aplikáciu môžete aktualizovať prostredníctvom služby TomTom HOME.

Pri nastavovaní navigačného zariadenia je potrebné, aby ste poklepaním na displej odpovedali na niekoľko otázok. Potom je potrebné pripojiť navigačné zariadenie k Blue&Me v aute.

**Poznámka**: Predajca už mohol pripojiť navigačné zariadenie k systému Blue&Me za vás. V takom prípade môžete vaše zariadenie začať hneď používať.

#### Zariadenie sa nespúšťa

Zriedka sa môže stať, že vaše navigačné zariadenie Blue&Me-TomTom sa nespustí správne alebo prestane reagovať na vaše poklepania.

Najprv skontrolujte, či je dostatočne nabitá batéria. Úplné nabitie batérie môže trvať až 2 hodiny.

Ak bude problém pretrvávať, môžete zariadenie resetovať. Urobíte tak stlačením a podržaním hlavného vypínača na 15 sekúnd a jeho uvoľnením, keď sa zariadenie začne reštartovať. Pri prvom spustení vášho navigačného zariadenia Blue&Me-TomTom, môže zariadenie potrebovať niekoľko minút na zistenie vašej pozície GPS a zobrazenie aktuálnej pozície na mape. V budúcnosti zariadenie vašu pozíciu zistí oveľa rýchlejšie, zvyčajne v priebehu niekoľkých sekúnd.

Aby sa zaistilo dobré prijímanie signálu GPS, mali by ste zariadenie používať vonku. Veľké objekty ako vysoké budovy môžu niekedy narušovať príjem.

#### Správna údržba zariadenia

Nikdy nenechávajte navigačné zariadenie Blue&Me-TomTom alebo príslušenstvo v aute na viditeľnom mieste, pretože sa môžu stať ľahkým cieľom zlodejov.

Môžete nastaviť heslo, ktoré sa musí vkladať vždy pri spúšťaní zariadenia.

Je dôležité, aby ste sa o svoje zariadenie náležite starali.

- Vaše zariadenie nebolo navrhnuté na používanie v extrémnych teplotách vystavenie zariadenia takýmto teplotám môže spôsobiť jeho trvalé poškodenie.
- Za žiadnych okolností neotvárajte kryt zariadenia. Otvorenie zadného krytu môže byť nebezpečné a ruší sa ním platnosť záruky.
- Displej zariadenia utierajte mäkkou handričkou. Nepoužívajte tekuté čistiace prostriedky.

Bezpečnostné predvoľby

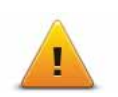

Odporúčame používanie bezpečnostných predvolieb, aby bola vaša jazda čo najbezpečnejšia. Bezpečnostné predvoľby zahŕňajú napríklad nasledujúce možnosti:

- Počas jazdy skryť väčšinu možností menu
- Zobraziť bezpečnostné upozornenia
- Upozorniť pri prekročení najvyššej povolenej rýchlosti

Bezpečnejšiu jazdu vám zaistí aj používanie hovorených pokynov pre váš Blue&Me-TomTom.

## 3. Ovládače systému Blue&Me

#### Ovládače na volante

Niektoré funkcie navigačného zariadenia Blue&Me-TomTom môžete ovládať pomocou tlačidiel na volante. Ak to chcete urobiť, stlačte tlačidlo telefónu, tlačidlami so šípkami zvýraznite možnosť **Navigátor GPS** a potom stlačte tlačidlo telefónu.

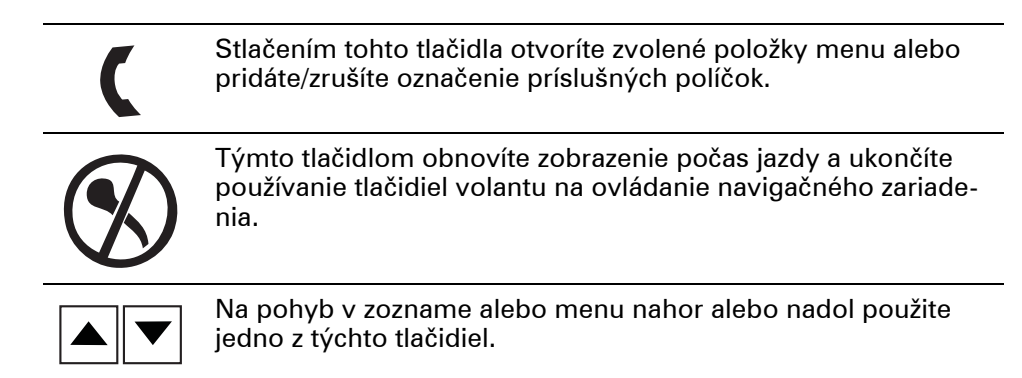

**Poznámka**: Ostatné tlačidlá sa používajú na ovládanie špeciálnych funkcií systému Blue&Me, na ovládanie hlasitosti autorádia a prichádzajúcich hovorov a na aktiváciu hlasových pokynov systému Blue&Me.

Ak sa pokúsite použiť funkciu, ktorú nepodporujú tlačidlá na volante, na navigačnom zariadení sa zobrazí správa. Ak chcete ovládať tieto funkcie zariadenia, poklepte na displej alebo použite ovládanie hlasom. Ďalšie informácie nájdete v kapitole *Hlasové pokyny a ovládanie hlasom*.

## 4. Párovanie a pripojenie

Navigačné zariadenie Blue&Me-TomTom a Blue&Me v aute navzájom komunikujú cez rozhranie Bluetooth.

Spojenie medzi navigačným zariadením a Blue&Me nadviažete takto:

- 1. Otočte kľúčom v zapaľovaní auta do polohy Príslušenstvo.
- 2. Stlačením tlačidla **MAIN/MENU** na volante otvorte ponuku Hlavné menu Blue&Me na displeji automobilu.
- 3. Tlačidlami so šípkami na volante prejdite do menu Nastavenia.
- 4. Vyberte možnosť Nastavenia, potom vyberte Párovanie používateľa.

Na displeji sa zobrazí štvormiestny kód PIN. Tento kód PIN použijete v neskoršom kroku.

5. Na navigačnom zariadení poklepte na položku **Zmeniť predvoľ**by, potom na položku **Blue&Me**.

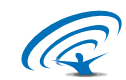

6. Poklepte na položku Vyhľadať Blue&Me.

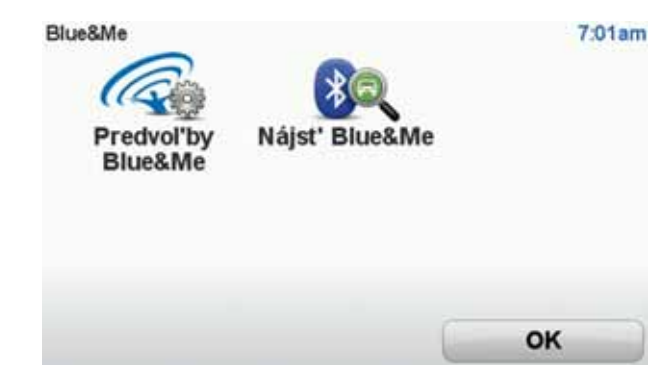

- 7. Keď sa navigačné zariadenie opýta, či chcete vytvoriť pripojenie, poklepte na možnosť **Áno**.
- 8. Keď sa vás navigačné zariadenie opýta, či chcete začať vyhľadávanie zariadenia Blue&Me, poklepte na možnosť **Áno**.
- 9. V navigačnom zariadení zadajte kód PIN pre systém Blue&Me. Toto je kód PIN, ktorý sa zobrazil na displeji automobilu (pozrite krok číslo 4 vyššie).

Správa na navigačnom zariadení a na displeji potvrdí, že pripojenie bolo úspešné. Potvrdzujúca správa sa zobrazí vždy pri pripojení alebo odpojení zariadenia Blue&Me-TomTom k/od systému Blue&Me.

Po spárovaní navigačného zariadenia s automobilom sa v hlavnom menu navigačného zariadenia zobrazí tlačidlo Menu Auto.

Poklepaním na **Car Menu** získate prístup k možnostiam**Telephone** a **Trip Computer**.

| Car Menu<br>Telefón | Cesta | 19:48  |
|---------------------|-------|--------|
| Spät'               | )     | Hotovo |

V budúcnosti sa pripojenie automaticky aktivuje vždy, keď zapnete navigačné zariadenie a kľúč v zapaľovaní auta je v polohe **Príslušenstvo** alebo beží motor auta. V niektorých prípadoch môže byť potrebné zopakovať proces párovania. Nezabudnite, že kód PIN sa zakaždým zmení. Ak chcete pripojiť svoje zariadenie Blue&Me-TomTom k inému autu, musíte znova zopakovať celý postup párovania a pripojenia.

## 5. Synchronizácia nastavení

Niektoré nastavenia svojho navigačného zariadenia Blue&Me-TomTom môžete synchronizovať s nastaveniami v aute.

Medzi nastavenia, ktoré možno synchronizovať, patria jazyk, čas a jednotky. Môžete si tiež vybrať používanie značkového symbolu auta a počiatočnú obrazovku, ktorá zodpovedá vášmu autu.

Po prvom pripojení navigačného zariadenia k Blue&Me sa zobrazí otázka, či sa majú nastavenia synchronizovať automaticky.

Ak je synchronizácia zapnutá, vykoná sa vždy po pripojení vášho navigačného zariadenia k Blue&Me a po každej zmene nastavení v aute.

Jednotlivé aspekty synchronizácie môžete nastaviť v menu predvolieb Blue&Me.

| Zrušiť                           | Dopredu      |
|----------------------------------|--------------|
| Použiť značku ako úvodný obrázok | ×            |
| Použiť symbol značky auta        | $\checkmark$ |
| Synchronizovať jazyk s autom     | $\checkmark$ |
| Synchronizovať jednotky s autom  | $\checkmark$ |
| Synchronizovat' hodiny s autom   | $\checkmark$ |
| Predvol'by Blue&Me 1 z 2         | 3:10         |

# 6. Menu Auto

#### Telephone

Svoje navigačné zariadenie Blue&Me-TomTom môžete používať na ovládanie hlasitých hovorov. Mali by ste vytvoriť prepojenie cez rozhranie Bluetooth medzi telefónom a aplikáciou Blue&Me v aute, nie medzi telefónom a navigač-ným zariadením.

Blue&Me tiež môžete používať na ovládanie hlasitých hovorov bez navigačného zariadenia. Ak je však navigačné zariadenie v držiaku Dash Dock a je zapnuté, môžete cez navigačné zariadenie vstupovať k všetkým funkciám, napr. prijímaniu hovorov a telefonovaniu do BZ.

**Poznámka:** Ďalšie informácie o hlasitom telefonovaní a používaní systému Blue&Me v automobile nájdete v návode k systému Blue&Me.

#### Príjem telefonického hovoru

Poklepaním na tlačidlá displeja navigačného zariadenia Blue&Me-TomTom prijmete alebo odmietnete prichádzajúce hovory.

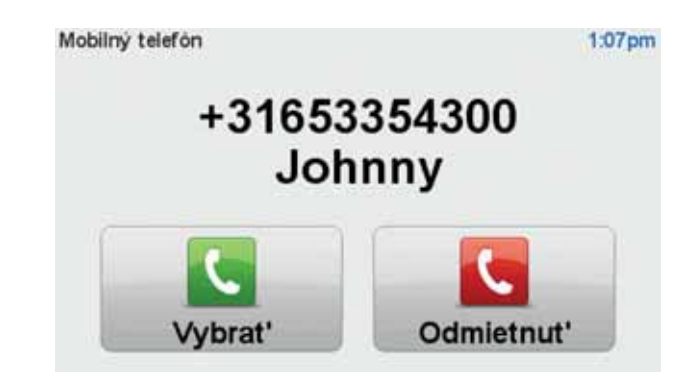

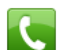

Počas hovoru môžete poklepať na toto tlačidlo v zobrazení počas jazdy a vstúpiť do menu **Hovor**....

V tomto menu môžete ukončiť hovor, prepínať medzi hovormi alebo vstúpiť do menu **Telefón**.

#### **Menu Telephone**

Postup pri prístupe do menu Telefón:

- 1. V hlavnom menu navigačného zariadenia poklepte na položku Car menu.
- 2. Poklepte na položku Telefón.
- 3. Po poklepaní na položku **Vytočiť číslo** zadajte klávesnicou na displeji telefónne číslo.

Môžete tiež zobraziť zoznam nedávno volaných čísel a telefónny zoznam.

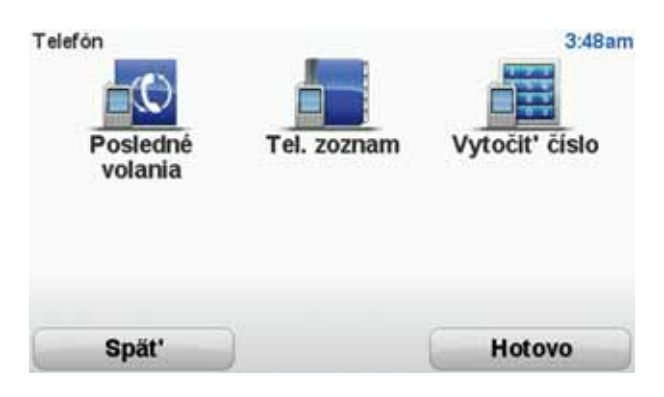

#### **Trip Computer**

Vaše navigačné zariadenie Blue&Me-TomTom zobrazuje neustále aktualizované informácie o spotrebe paliva a zostávajúcom dojazde. Dojazd je vzdialenosť, ktorú môžete prejsť s množstvom paliva v nádrži.

Ak chcete zobraziť tieto informácie na vašom zariadení, v hlavnom menu navigačného zariadenia poklepte na položku **Car Menu** a potom na **Počítač trás**.

**Poznámka**: Časť týchto funkcií nie je dostupná pri jazde na palivo CNG a je menej spoľahlivá pri jazde na palivo LPG.

Informácie o ceste (trip) A a B sú rovnaké ako na displeji palubnej dosky, ale zobrazujú sa v jednom okne. Typ zobrazovaných informácií závisí od typu vášho auta.

**Poznámka:** Ďalšie informácie o zobrazovaní informácií o trase nájdete v návode priloženom k vášmu automobilu.

## 7. Plánovanie trasy

Plánovanie trasy s vaším navigačným zariadením Blue&Me-TomTom je jednoduché. Trasu naplánujete nasledujúcim spôsobom.

Dôležité: Z bezpečnostných dôvodov by ste si vždy mali naplánovať trasu skôr, ako sa vydáte na cestu.

1. Poklepte na displej a otvorí sa Hlavné menu.

**Poznámka**: Tlačidlá na navigačnom zariadení sú okrem prípadov momentálnej nedostupnosti tlačidla zobrazené plnofarebne.Napríklad tlačidlo **Nájsť alternatívu** v hlavnom menu nebude dostupné, kým si nenaplánujete nejakú trasu.

2. Poklepte na položku Navigovať do...

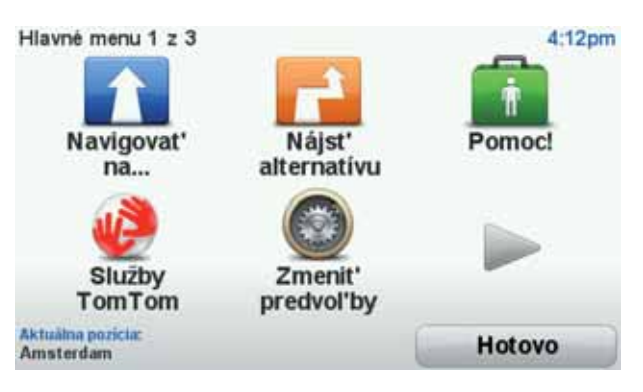

3. Poklepte na Adresa.

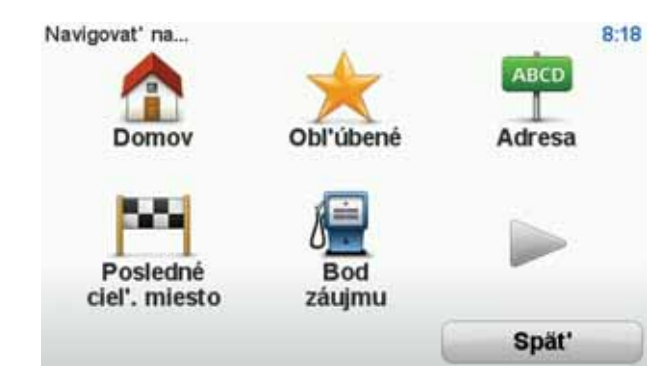

Po vložení adresy máte na výber z týchto možností:

- Stred mesta poklepaním na toto tlačidlo nastavíte ako cieľ vašej cesty centrum mesta alebo obce.
- Ulica a číslo domu poklepaním na toto tlačidlo nastavíte ako cieľ vašej cesty presnú adresu.
- PSČ poklepaním na toto tlačidlo vložíte ako cieľ vašej cesty PSČ.

**Poznámka**: Môžete vložiť PSČ ľubovoľnej krajiny. V niektorých krajinách sú PSČ natoľko podrobné, že samé osebe stačia na identifikáciu domu. V iných krajinách slúžia PSČ na identifikáciu jednotlivých miest alebo oblastí. Potom bude potrebné ešte uviesť ulicu a číslo domu.

- Križovatka alebo dopravný uzol poklepaním na toto tlačidlo nastavíte ako cieľ vašej cesty miesto, kde sa stretávajú dve ulice.
- Vyslovená adresa poklepaním na toto tlačidlo môžete zadať navigačnému zariadeniu cieľ cesty vyslovením adresy.

V tomto príklade vložíme nejakú adresu.

4. Poklepte na položku Ulica a číslo domu.

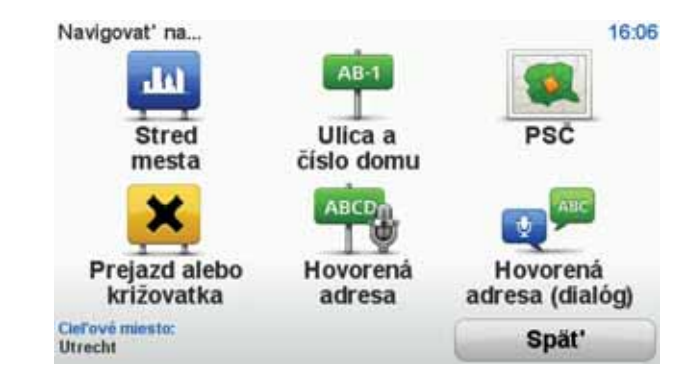

**Poznámka**: Ak plánujete cestu prvýkrát, vaše navigačné zariadenie bude požadovať výber krajiny. Vaša voľba sa uloží a bude sa používať pri ďalších plánovaných trasách.

Toto nastavenie je kedykoľ vek možné zmeniť poklepaním na vlajku.

5. Začnite písať názov mesta, do ktorého máte namierené.

| Mesto | Amste | ér   |       |      |    |     |      |       |      |
|-------|-------|------|-------|------|----|-----|------|-------|------|
| Ams   | sterd | am   |       |      |    |     |      |       |      |
| Ams   | sterd | am Z | Zuido | post |    |     | Nete | danit |      |
| 1     | 2     | 3    | 4     | 5    | 6  | 7   | 8    | 9     | 0    |
| Q     | W     | E    | R     | T    | Y  | U   | I    | 0     | P    |
|       | AS    | 5 1  | DI    | F    | GI | H : | J    | (     |      |
| 123   | Z     | X    | C     | V    | B  | N   | Μ    | •     | -    |
| -     | •     |      |       |      |    |     | 5    | Sp    | oāt' |

Počas vkladania písmen sa postupne zobrazujú mestá, ktorých názov začína na vami zvolené znaky. Keď sa v zozname zobrazí cieľ vašej cesty, poklepaním na názov mesta ho nastavíte.

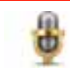

**Tip**: Namiesto písania názvu poklepte na toto tlačidlo a vyslovte adresu smerom k vášmu navigačnému zariadeniu.

6. Začnite písať názov ulice. Poklepte na názov, ktorý sa zobrazí v zozname.

Podobne ako pri názve mesta, aj teraz sa zobrazujú ulice, ktorých názov sa začína rovnakými znakmi, aké ste už napísali. Keď sa v zozname zobrazí cieľ vašej cesty, poklepaním na názov ulice ho nastavíte.

7. Zadajte číslo domu a poklepte na Hotovo.

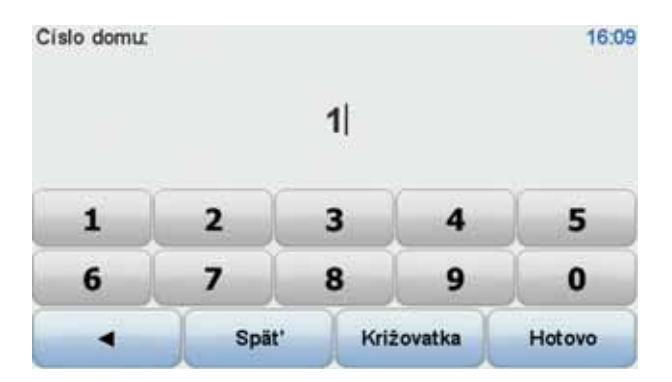

8. Vaše navigačné zariadenie sa spýta, či potrebujete doraziť do cieľa v určitý čas. V tomto prípade poklepte na **NIE**.

Zariadenie vypočíta trasu použitím technológie IQ Routes™.

Technológia IQ Routes sa používa na naplánovanie najlepšej trasy s využitím informácií o priemerných rýchlostiach na cestách.

Po vypočítaní trasy poklepte na Hotovo.

Navigačné zariadenie Blue&Me-TomTom vás začne navádzať do cieľového miesta.

#### Súhrn trasy

Po naplánovaní trasy sa zobrazí súhrn vašej trasy.

Súhrn trasy zobrazuje prehľadnú mapu vašej trasy a celkový čas vrátane oneskorení spôsobených incidentmi a hustou premávkou.

Súhrn trasy si môžete kedykoľvek zobraziť poklepaním na pravú stranu stavovej lišty.

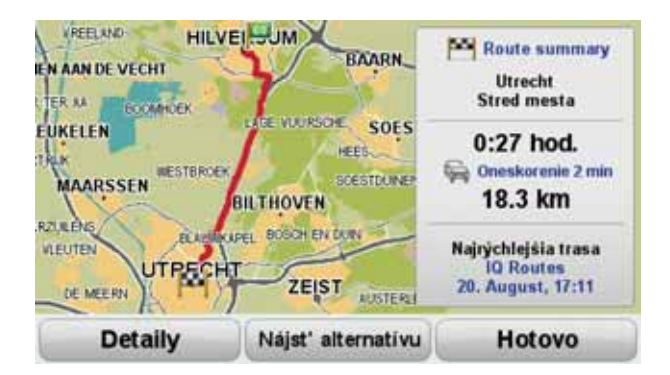

Používanie vlastného hlasu pri plánovaní trasy

Namiesto poklepávania na displej môžete pri plánovaní trasy používať vlastný hlas.

Informácie o rôznych spôsoboch, ako naplánovať trasu s využitím vlastného hlasu, nájdete v menu *Ovládanie hlasom*.

#### Časté cieľové miesta

Ak často cestujete do určitých cieľových miest, môžete svoje zariadenie nastaviť tak, aby vám tieto cieľové miesta ponúklo pri každom novom plánovaní trasy po spustení zariadenia. Je to rýchlejšie ako plánovanie trasy obvyklým spôsobom.

Ak chcete zvoliť nové cieľové miesto, v menu Predvoľby poklepte na možnosť **Predvoľby spustenia** a potom vyberte **Požadovať cieľové miesto**. Zariadenie sa vás opýta, či chcete zvoliť nové cieľové miesto, a vy potom odpoviete na niekoľko súvisiacich otázok.

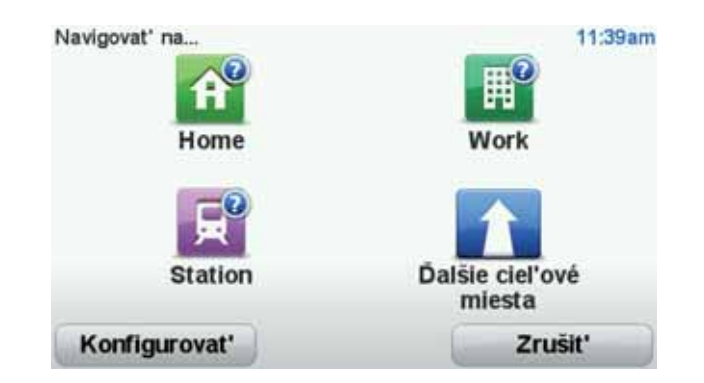

#### Zobraziť moje časté cieľové miesta

Zariadenie Blue&Me-TomTom môžete nastaviť tak, aby vám časté cieľové miesta ponúklo pri každom novom plánovaní trasy po spustení zariadenia.

Ak chcete toto nastavenie zmeniť, postupujte takto:

- 1. Poklepte na **Predvoľby spustenia** v menu Predvoľby a potom vyberte možnosť **Požadovať cieľové miesto**.
- 2. Poklepte na Áno a potom znovu na Áno a môžete vložiť informácie o cieľovom mieste.
- 3. Vyberte symbol pre cieľové miesto a poklepaním na **Hotovo** tento symbol nastavte. Potom poklepte na **Áno**.

Tip: Ak si chcete zvoliť vlastný názov, vyberte očíslovaný symbol.

- 4. Poklepte na Áno a v prípade potreby vpíšte nový názov. Potom poklepte na Hotovo.
- 5. Uveď te adresu rovnakým spôsobom ako pri plánovaní trasy. Potom poklepte na **Hotovo**.
- Ak chcete nastaviť viac cieľových miest, celý postup zopakujte. V opačnom prípade poklepte na Hotovo.

Zriadenie sa vás opýta, či chcete zmeniť úvodný obrázok.

7. Ak ho chcete zmeniť, riaďte sa pokynmi na displeji. V opačnom prípade poklepte na **Nie**.

Po každom spustení Blue&Me-TomTom sa vás zariadenie opýta, či chcete naplánovať trasu. Ak poklepete na Zrušiť, zobrazí sa Hlavné menu.

#### Používanie časov príchodu

Keď plánujete trasu, Blue&Me-TomTom sa vás opýta, či chcete doraziť v konkrétnom čase.

Poklepaním na ÁNO určíte požadovaný čas príchodu.

Váš Blue&Me-TomTom vypočíta čas príchodu a ukáže vám, či dorazíte načas.

Túto informáciu môžete tiež použiť na zistenie času odchodu. Ak váš Blue&Me-TomTom zobrazí, že dorazíte o 30 minút skôr, môžete namiesto toho počkať a vyraziť o 30 minút neskôr.

Váš čas príchodu sa počas jazdy neustále prepočítava. Stavová lišta zobrazuje, či dorazíte načas, alebo prídete neskôr nasledovným spôsobom:

| +55               | Prídete 55 minút pred časom príchodu, ktorý ste zadali.                                                            |
|-------------------|----------------------------------------------------------------------------------------------------|
|                   | Ak je odhadnutý čas príchodu viac ako päť minút pred vami zada-<br>ným časom príchodu, zobrazí sa zelenou farbou.  |
| +3 <sup>min</sup> | Prídete 3 minúty pred vami zadaným časom príchodu.                                                                 |
|                   | Ak je odhadnutý čas príchodu menej ako 5 minút pred vami zada-<br>ným časom, zobrazí sa žltou farbou.              |
| -19 <sup>mm</sup> | Prídete o 19 minút neskôr.                                                                                         |
|                   | Ak je odhadnutý čas príchodu neskorší ako vami zadaný čas, zobrazí<br>sa červenou farbou.                          |
| <b>†1</b> 16:30   | Poklepaním na <b>Predvoľby stavovej lišty</b> v menu Predvoľby zapnete<br>alebo vypnete oznamovanie času príchodu. |
|                   | Vyberte si požedovaný možnosť v prvom akno monu o potom                                                            |

Predvoľby stavovej lišty Vyberte si požadovanú možnosť v prvom okne menu a potom poklepte na **Hotovo**.

Ak chcete zapnúť oznamovanie času príchodu, vyberte možnosť **Zobraziť čas zostávajúci do príchodu**.

#### Možnosti navigačného menu

Po poklepaní na **Navigovať na**... môžete nastaviť cieľ svojej cesty rôznymi spôsobmi, nielen zadaním adresy. Ďalšie možnosti sú uvedené v nasledujúcom zozname:

| Domov                    | Poklepte na toto tlačidlo, ak chcete, aby vás prístroj navigoval do<br>miesta nastaveného ako Domov.                                                        |
|--------------------------|----------------------------------------------------------------------------------------------------|
|                          | Toto tlačidlo pravdepodobne budete používať častejšie než ktorékoľ-<br>vek iné.                                                                             |
| Obľúbené                 | Poklepte na toto tlačidlo, ak chcete zvoliť položku Obľúbené ako cieľ<br>svojej cesty.                                                                      |
| ABCD                     | Poklepaním na toto tlačidlo vložíte adresu cieľa cesty.                                                                                                    |
| Posledné cieľ.<br>miesto | Poklepte na toto tlačidlo, ak si chcete vybrať cieľové miesto svojej<br>cesty zo zoznamu miest, ktoré ste v poslednom čase použili ako cie-<br>ľové miesta. |
|                          | Poklepte na toto tlačidlo, ak chcete, aby vás zariadenie navigovalo do<br>bodu záujmu (BZ).                                                                 |
| Bod záujmu               |                                                                                                    |

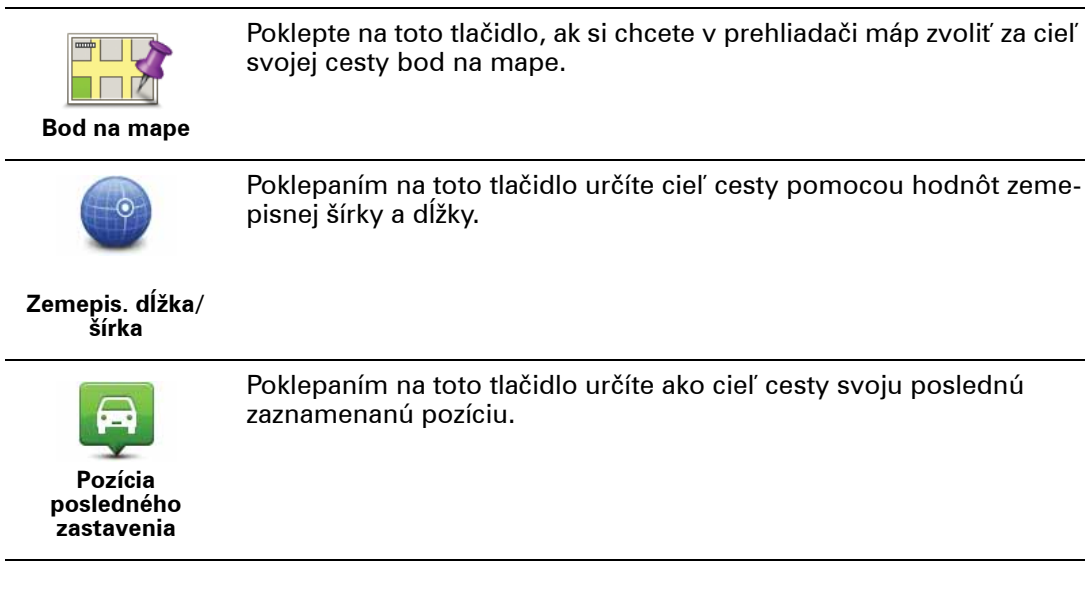

Plánovanie trasy v predstihu

Svoj Blue&Me-TomTom môžete použiť na plánovanie trasy v predstihu zvolením východiskového bodu a cieľa.

Uvádzame niekoľko dôvodov, prečo je dobré plánovať si trasu v predstihu:

• Zistite, ako dlho bude cesta trvať ešte predtým, než sa na ňu vydáte.

Môžete taktiež porovnávať jednotlivé trvania prejdenia tej istej trasy v rozličných časoch počas dňa alebo počas jednotlivých dní v týždni. Váš Blue&Me-TomTom využíva technológiu IQ Routes na plánovanie trasy. IQ Routes vypočíta trasy založené na skutočných priemerných rýchlostiach nameraných na cestách.

- Naštudujte si trasu cesty, ktorú plánujete.
- Skontrolujte trasu pre niekoho, kto k vám ide na návštevu a vysvetlite mu podrobnosti trasy.

Ak chcete naplánovať cestu vopred, postupujte takto:

- 1. Poklepte na displej a vyvolajte hlavné menu.
- Poklepaním na tlačidlo šípky sa presuniete do ďalšieho menu a potom poklepte na Pripraviť trasu.

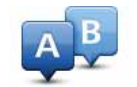

#### Pripraviť trasu

- Zvoľte východiskový bod vašej cesty rovnakým spôsobom, akým by ste si vybrali cieľ cesty.
- 4. Nastavte cieľ svojej cesty.
- 5. Zvoľte si typ trasy, ktorá by sa mala naplánovať.
  - Najrýchlejšia trasa trasa, ktorá trvá najkratšie.
  - Ekotrasa trasa s najvyššou úsporou paliva.
  - **Najkratšia trasa** najkratšia vzdialenosť medzi určenými miestami. Nemusí to byť najrýchlejšia trasa, najmä ak najkratšia trasa prechádza cez mesto alebo obec.
  - Vyhnúť sa diaľniciam trasa, ktorá nevyužíva diaľnice.
  - Pešia trasa trasa naplánovaná pre pešiu cestu.
  - Cyklotrasa trasa naplánovaná pre bicykle.

• **Obmedzená rýchlosť** – trasa pre vozidlá, ktoré možno viesť iba obmedzenou rýchlosťou. Musíte zvoliť maximálnu rýchlosť.

6. Vyberte si, v akom čase chcete podniknúť cestu, ktorú plánujete. Máte tri možnosti:

- Teraz
- Konkrétny dátum a čas budete vyzvaní, aby ste zadali dátum a čas.
- Žiaden konkrétny dátum a čas

Ak zvolíte **Teraz** alebo **Konkrétny dátum a čas**, váš Blue&Me-TomTom použije IQ Routes na výpočet najvýhodnejšej možnej trasy v tomto čase, založenej na skutočných priemerných rýchlostiach nameraných na cestách. Takýmto spôsobom môžete porovnať ako dlho bude cesta trvať v rozdielnych časoch v priebehu dňa alebo v rozdielnych dňoch v týždni.

7. Váš Blue&Me-TomTom naplánuje trasu medzi dvoma miestami, ktoré ste si zvolili.

Zobrazenie informácií o trase

Prístup k týmto možnostiam poslednej naplánovanej trasy získate poklepaním na **Zobraziť** trasu v Hlavnom menu alebo tlačidla **Detaily** na obrazovke súhrnu trasy.

Prístup k týmto možnostiam poslednej naplánovanej cesty získate poklepaním **tlačidla Detaily** na obrazovke Súhrn trasy.

Potom si môžete vybrať z nasledujúcich možností:

| f Left<br>Right            | Poklepte na toto tlačidlo a zobrazí sa zoznam všetkých pokynov na odbočenie z trasy.                                                                               |
|----------------------------|----------------------------------------------------------------------------------------------------|
| Prehľadávať ako<br>text    | To je veľmi užitočné, ak potrebujete vysvetliť trasu niekomu inému.                                                                                                |
|                            | Poklepte na toto tlačidlo a zobrazí sa každá odbočka na vašej trase.<br>Poklepte na pravú alebo ľavú šípku, ak sa chcete posunúť na ceste<br>dopredu alebo naspäť. |
| Prehľadávať ako<br>obrázky | Poklepaním na displej vypnete 3D zobrazenie a zobrazíte mapu s<br>pohľadom z výšky.                                                                                |
| Prehľadávať<br>mapu trasy  | Poklepaním na toto tlačidlo zobrazíte prehľad trasy prehliadačom mapy.                                                                                             |
| Zobraziť demo<br>trasy     | Poklepte na toto tlačidlo, ak si chcete zobraziť ukážku cesty. Ukážku<br>cesty môžete kedykoľvek prerušiť poklepaním na displej.                                   |
| Zobraziť súhrn<br>trasy    | Poklepte na toto tlačidlo a zobrazí sa okno súhrnných informácií o<br>trase.                                                                                       |
| <b>L</b><br>Zobraziť trasu | Poklepte na toto tlačidlo a zobrazí sa vaša trasa.                                                                                                    |

## 8. Zobrazenie počas jazdy

Po spustení zariadenia Blue&Me-TomTom sa aktivuje zobrazenie počas jazdy spolu s podrobnými informáciami o vašej aktuálnej polohe.

Poklepaním na stred displeja vyvoláte Hlavné menu.

**Poznámka**: Zobrazenie počas jazdy bude čiernobiele, kým zariadenie nezistí vašu aktuálnu polohu.

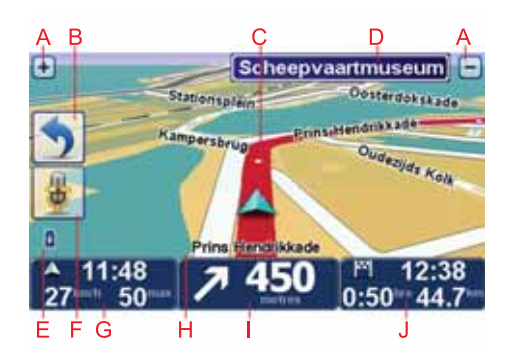

- A Poklepaním na + alebo zväčšíte alebo zmenšíte mierku mapy.
- B Stručné menu v menu Predvoľby môžete zapnúť stručné menu.
- C Vaša aktuálna poloha.
- D Informácie o dopravných značkách alebo názov nasledujúcej ulice.
- E Indikátor stavu batérie.
- F Tlačidlo mikrofónu na ovládanie hlasom.

G Čas, aktuálna rýchlosť a najvyššia povolená rýchlosť, ak sú známe.

Poklepte na túto časť stavovej lišty, ak chcete zmeniť hlasitosť a vypočuť si nasledujúci hovorený pokyn.

- H Názov ulice, v ktorej sa nachádzate.
- I Navigačné pokyny týkajúce sa cesty pred vami.

Poklepte na túto časť stavovej lišty, ak chcete zmeniť dvojrozmerné alebo trojrozmerné zobrazenie (2D a 3D) v zobrazení počas jazdy.

J Zostávajúci čas cesty, zostávajúca vzdialenosť a odhadovaný čas príjazdu.

Poklepte na túto časť stavovej lišty, ak chcete otvoriť okno súhrnu trasy.

Ak chcete zmeniť informácie zobrazované na stavovej lište, v menu Predvoľby poklepte na **Predvoľby stavovej lišty**.

Symboly zobrazenia počas jazdy

V zobrazení počas jazdy sa používajú tieto symboly:

| 2 | Mobilný telefón nepripojený – tento symbol sa zobrazuje, keď zvole-<br>ný mobilný telefón nie je pripojený k vášmu zariadeniu. Už musíte<br>mať aktivované pripojenie k tomuto telefónu. |
|---|----------------------------------------------------------------------------------------------------|
| × | Vypnutý zvuk – tento symbol sa zobrazí po vypnutí zvuku.                                                                                                    |
|   | Ak chcete zvuk znovu zapnúť, poklepte na stredný panel stavovej liš-<br>ty.                                                                                                    |
| ٥ | Batéria – tento symbol ukazuje úroveň nabitia batérie a je viditeľný,<br>pokiaľ zariadenie nie je pripojené k externému zdroju napájania.                                                |
|   | Ak je batéria takmer vybitá a treba ju nabiť, symbol batérie je prázd-<br>ny. Čím skôr by ste mali nabiť svoje navigačné zariadenie.                                                     |
| • | Kompas – kompas sa zobrazuje po jeho zapnutí.                                                                                                    |
|   | Ak chcete kompas zapnúť alebo vypnúť, vyberte príslušné nastave-<br>nia v predvoľbách stavovej lišty.                                                                                    |
|   |                                                                                                    |

## 9. Ovládanie hlasom

Existujú dva typy hlasových pokynov a ovládania hlasom.

Prvý typ poskytuje aplikácia Blue&Me a môžete ho používať na ovládanie funkcií Blue&Me. Na to slúži tlačidlo na volante auta.

Druhý typ poskytuje vaše navigačné zariadenie a môžete ho používať pri plánovaní trasy a ovládaní ďalších funkcií navigačného zariadenia. Ovládanie sa uskutočňuje poklepaním na displej navigačného zariadenia.

#### Ovládanie hlasom prostredníctvom systému Blue&Me

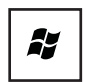

Po stlačení tohto tlačidla na volante môžete začať používať pokyny a ovládanie prostredníctvom Blue&Me.

Vyslovte jeden z nasledujúcich hlasových pokynov:

- Po vyslovení "SatNav" môžete tlačidlá na volante používať na ovládanie svojho navigačného zariadenia.
- Po vyslovení "Car Menu" zobrazíte menu auta (Car menu). Potom vyslovte jeden z nasledujúcich hlasových príkazov: "Telephone" alebo "Trip Computer".

Zobrazí sa príslušné menu. Blue&Me zobrazí zoznam použiteľných pokynov pre toto menu.

Kedykoľvek chcete obnoviť zobrazenie počas jazdy, stlačte tlačidlo **Hotovo** vášho navigačného zariadenia.

**Poznámka:** Zoznam všetkých pokynov pre systém Blue&Me nájdete medzi najčastejšími otázkami na stránke **tomtom.com/support**. Podrobnejšie informácie o hlasových pokynoch a ovládaní hlasom systémom Blue&Me nájdete v návode k systému Blue&Me, ktorý ste dostali spolu s automobilom.

#### Ovládanie navigačného zariadenia hlasom

Namiesto ovládania navigačného zariadenia Blue&Me-TomTom poklepávaním na displej môžete dávať pokyny hlasom. Ak chcete napríklad zvýšiť hlasitosť, vyslovte pokyn "zvýšiť hlasitosť".

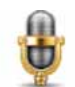

Ak chcete začať používať hlasové pokyny a ovládanie hlasom, poklepte na tlačidlo mikrofónu v menu Zobrazenie počas jazdy navigačného zariadenia Blue&Me-TomTom.

Dôležité: Ak chcete používať hlasové pokyny a ovládať navigačné zariadenie hlasom, musíte mať vo vašom zariadení Blue&Me-TomTom nainštalovaný

počítačový hlas. Počítačové hlasy môžete nainštalovať pomocou TomTom HOME.

Ak chcete zobraziť zoznam dostupných pokynov, v menu Predvoľby poklepte na položku **Pokyny a ovládanie** a potom na položku **Čo môžem povedať?** 

Používanie hlasových pokynov a ovládania hlasom

**Poznámka**: Aby ste mohli používať ovládanie hlasom, musíte zvoliť počítačový hlas. Ak chcete zvoliť počítačový hlas, v menu Predvoľby poklepte na **Hlasy** a potom na **Zmeniť hlas**. Zvoľte počítačový hlas.

V tomto príklade použijete ovládanie hlasom na naplánovanie cesty na domácu adresu.

1. V zobrazení počas jazdy poklepte na tlačidlo mikrofónu.

**Poznámka**: Ak chcete pridať toto tlačidlo do zobrazenia počas jazdy alebo ho odobrať, v menu Predvoľby poklepte na položku **Pokyny a ovládanie** a potom na položku **Zapnúť pokyny a ovládanie** alebo **Vypnúť pokyny a ovládanie**.

Ak pokyny a ovládanie nevykonávajú inú úlohu, monitorovanie mikrofónu sa zobrazí farebne.

2. Keď sa ozve pípnutie, povedzte "navigovať domov".

Monitorovanie mikrofónu zobrazuje, či hovoríte príliš nahlas alebo príliš potichu:

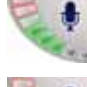

Zelená lišta znamená, že váš hlas má správnu hlasitosť, aby mohlo zariadenie počuť pokyn.

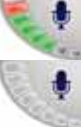

Červená lišta znamená, že váš hlas je príliš silný.

Sivá lišta znamená, že váš hlas je príliš slabý.

V prípade niektorých viet vaše zariadenie zopakuje pokyn a opýta sa, či bol pokyn správne rozpoznaný.

3. Ak je pokyn správny, povedzte "áno".

Ak je pokyn nesprávny, povedzte "nie" a po vyzvaní a pípnutí znovu vyslovte pokyn.

Vaše zariadenie naplánuje trasu z vašej aktuálnej polohy na domácu adresu.

#### Tipy

- Ak nič nehovoríte, mikrofón sa po niekoľkých sekundách vypína.
- Počúvanie pokynov vydávaných zariadením môžete vypnúť poklepaním na displej alebo vyslovením niektorého z nasledujúcich pokynov: Späť, Zrušiť, Koniec.
- Ak chcete zvoliť položku zo zoznamu, poklepte na displej a zvoľte položku. Na voľbu položky zo zoznamu nemožno použiť ovládanie hlasom.

## 10. Navádzanie do jazdných pruhov

Navádzanie do jazdných pruhov

**Poznámka**: Navádzanie do jazdných pruhov nie je dostupné pre všetky križovatky vo všetkých krajinách.

Váš Blue&Me-TomTom vám pomôže pripraviť sa na výjazdy z diaľnice a križovatky zobrazením správneho jazdného pruhu na naplánovanej trase.

Po priblížení sa k výjazdu alebo ku križovatke sa na displeji zobrazí pruh, do ktorého sa máte zaradiť. Ak chcete tieto obrázky vypnúť, zrušte označenie políčka **Zobraziť obrázky pruhov** v menu Predvoľby, možnosť **Pokročilé predvoľby**.

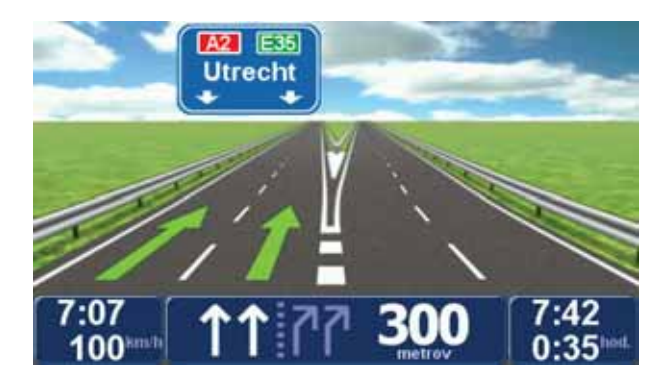

V prípade niektorých výjazdov alebo križovatiek sa tento pruh zobrazí na stavovej lište. Ak chcete tohto sprievodcu vypnúť, poklepte na **Zmeniť predvoľby** v hlavnom menu a potom na **Predvoľby stavovej lišty**. Zrušte výber položky **Zobraziť sprievodcu jazdnými pruhmi**.

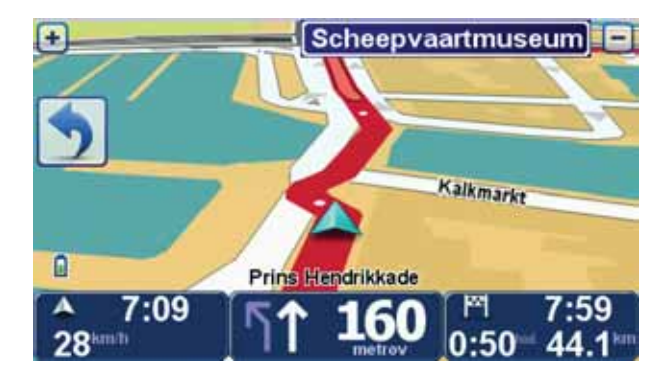

## 11. Vyhľadanie alternatívnych trás

Po naplánovaní trasy možno budete chcieť na nej urobiť nejakú zmenu bez toho, aby sa zmenil cieľ cesty.

Dôvody zmeny trasy

Možno pre niektorý z týchto dôvodov:

- Na ceste pred sebou uvidíte zátarasy alebo kolónu vozidiel.
- Chcete ísť cez konkrétne miesto, zobrať niekoho po ceste, zastaviť sa na obed alebo natankovať palivo.
- Chcete sa vyhnúť nepríjemným križovatkám alebo cestám, ktoré nemáte radi.

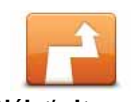

Poklepaním na položku **Nájsť alternatívu**... v hlavnom menu zmeníte aktuálne naplánovanú trasu.

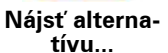

Tlačidlo **Nájsť alternatívu**... sa ukáže po naplánovaní trasy na obrazovke ukazujúcej prehľad celej trasy.

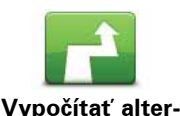

natívnu

Poklepte na toto tlačidlo a vypočíta sa alternatíva k trase, ktorá je už naplánovaná. Váš Blue&Me-TomTom vypočíta novú trasu, ktorá bude začínať vašou súčasnou polohou.

Po poklepaní na možnosť **Vypočítať alternatívnu** sa názov tlačidla zmení na **Prepočítať pôvodnú trasu**. Ak sa neskôr rozhodnete, že chcete použiť pôvodnú trasu, poklepte na možnosť **Prepočítať pôvodnú trasu**.

Okrem ciest v okolí vašej pozície a v okolí cieľa cesty bude vaša nová trasa viesť do cieľa cesty po úplne iných cestách. Ide o jednoduchý spôsob prepočítania úplne novej trasy.

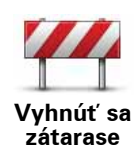

Poklepte na toto tlačidlo, ak chcete zobraziť zátarasu alebo kolónu áut pred vami. Potom si musíte vybrať, akej časti trasy, ktorá je pred vami, sa chcete vyhnúť.

Vyberte si z rôznych možností: 100 m, 500 m, 2000 m, 5000 m. Váš Blue&Me-TomTom prepočíta trasu tak, aby ste sa vyhli úseku v dĺžke, ktorú ste si zvolili.

Nezabúdajte na to, že keď už je nová cesta prepočítaná, možno budete musieť veľmi skoro opustiť cestu, na ktorej sa práve nachádzate.

Ak sa prekážka náhle odstráni, poklepaním na **Prepočítať pôvodnú trasu** sa vrátite k svojej pôvodnej trase.

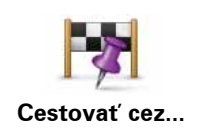

Poklepte na toto tlačidlo, ak chcete zmeniť svoju trasu tak, aby prechádzala cez konkrétne miesto, napr. ak by ste chceli niekoho zobrať po ceste. Po poklepaní sa na mape zobrazí značka miesta, cez ktoré chcete prechádzať.

Zvoľte si miesto, cez ktoré chcete ísť, rovnakým spôsobom, ako si volíte cieľ cesty. To znamená, že si môžete vybrať zo všetkých rovnakých možností, ktoré sú v ponuke pri výbere cieľového miesta. Napríklad **Adresa**, **Obľúbené**, **Bod záujmu** a **Miesto na mape**.

Váš Blue&Me-TomTom prepočíta novú trasu do cieľa cesty, prechádzajúcu miestom, ktoré ste si vybrali. Na rozdiel od cieľa cesty, Blue&Me-TomTom vás neinformuje, keď týmto miestom prechádzate.

Pomocou tohto tlačidla môžete prechádzať len cez jedno miesto. Ak chcete cestovať cez viac než len jedno miesto, použite ltinerár.

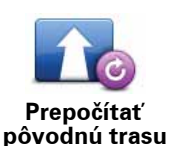

Poklepaním na toto tlačidlo sa vrátite na pôvodnú trasu bez obchádzok uzávierok ciest alebo cestovania cez konkrétne miesta.

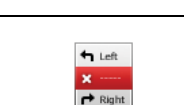

Poklepte na toto tlačidlo, ak sa chcete vyhnúť časti trasy. Poklepte na toto tlačidlo, ak vidíte, že vaša trasa obsahuje cesty alebo križovatky, ktoré nemáte radi, alebo na nich hrozia problémy s dopravou.

Vyhnúť sa časti trasy

Potom si môžete zo zoznamu ciest na svojej trase zvoliť cestu, ktorej sa chcete vyhnúť.

## 12. Prehľadávať mapu

Ak si chcete prezerať mapu rovnakým spôsobom, ako by ste si prezerali klasickú papierovú mapu, poklepte na **Prehľadávať mapu** v hlavnom menu.

Mapou môžete posúvať pohybom prsta po displeji.

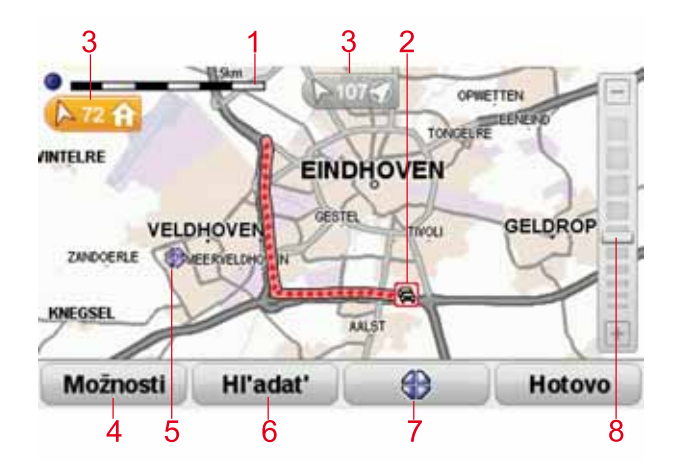

- 1. Mierka
- Premávka aktuálne dopravné problémy. Tlačidlom Možnosti môžete zvoliť, či sa majú na mape zobrazovať dopravné informácie. Keď sa na mape zobrazujú dopravné informácie, Body záujmu a Obľúbené sa nezobrazujú.

**Poznámka**: Ak chcete používať službu poskytovania informácií o premávke TomTom, budete potrebovať predplatné alebo prijímač. Služby informácií o premávke nie sú podporované vo všetkých krajinách. Ďalšie informácie a informácie o predplatnom získate na adrese **tomtom.com/services**.

Značka

Značky ukazujú smer a vzdialenosť k vašej súčasnej polohe, miestu domova a k cieľovému miestu.

Ak chcete označené miesto zobraziť v strede, poklepte na značku.

Ak chcete nastaviť vlastné značky, umiestnite kurzor na požadované miesto na mape, poklepte na tlačidlo kurzora a potom na možnosť **Uložiť pozíciu značky**.

- 4. Možnosti
- 5. Kurzor
- Tlačidlo Hľadať

Poklepaním na toto tlačidlo vyhľadáte konkrétne adresy.

7. Tlačidlo kurzora

Poklepaním na toto tlačidlo môžete navigovať do pozície kurzora, pridať pozíciu kurzora medzi Obľúbené alebo vyhľadať bod záujmu v blízkosti pozície kurzora.

8. Lišta zväčšenia/zmenšenia

Presunutím jazdca zväčšíte alebo zmenšíte zobrazenie.

Možnosti

Poklepte na tlačidlo **Možnosti**, aby ste nastavili informácie zobrazené na mape. Môžete si vybrať zobrazovanie nasledujúcich informácií:

- Názvy označením tohto políčka zobrazíte na mape názvy ulíc a miest.
- Body záujmu označením tohto políčka zobrazíte tlačidlo Vybrať BZ. Poklepaním na možnosť Vybrať BZ môžete zvoliť, ktoré kategórie BZ sa zobrazia na mape.
- **Obľúbené** označením tohto políčka zobrazíte vaše obľúbené položky na mape.

Na možnosť Rozšírené poklepte, ak chcete zobraziť alebo skryť tieto informácie:

 Značky – označením tohto políčka zapnete značky. Značky zobrazujú vašu súčasnú polohu (modrá), miesto domova (žltá) a cieľové miesto (červená). Značka zobrazuje vzdialenosť k danému miestu.

Poklepaním na značku môžete toto miesto umiestniť do stredu displeja.

Môžete tiež nastaviť vlastné značky. Ak chcete zelenú značku umiestniť v pozícii kurzora, poklepte na tlačidlo kurzora a potom na možnosť **Uložiť pozíciu značky**.

Ak chcete značky deaktivovať, poklepte na **Možnosti** a potom na **Rozšírené** a zrušte výber možnosti **Značky**.

 Súradnice – označením tohto políčka zobrazíte súradnice GPS v ľavom dolnom rohu mapy.

## 13. TomTom Map Share™

So službou TomTom Map Share môžete opravovať chyby vo svojej mape a tieto opravy zdieľať s inými členmi komunity TomTom Map Share, rovnako ako prijímať opravy od ostatných.

**Poznámka**: Služba TomTom Map Share nie je dostupná vo všetkých regiónoch. Bližšie informácie nájdete na webovej adrese **tomtom.com/mapshare**.

#### **Opravy mapy**

Sú dva typy opravy mapy:

 Opravy, ktoré sa na mape zobrazia okamžite. Sem patria zmeny v smere jazdy, zablokovanie či premenovanie určitej ulice a pridanie alebo úprava BZ.

Táto zmena sa okamžite zobrazí na vašej mape. Tieto opravy môžete kedykoľvek skryť v predvoľbách menu Map Share.

 Opravy, ktoré sa odošlú do TomTom, ale nezobrazia sa okamžite na vašej mape. Sem patria chýbajúce ulice, chyby týkajúce sa vjazdov a výjazdov a tiež chýbajúce kruhové objazdy.

Tieto opravy najprv spoločnosť TomTom overí a potom ich zahrnie do ďalšieho vydania mapy. Tieto opravy preto členovia komunity Map Share nezdieľajú.

#### Vykonanie opravy mapy

Dôležité: Ak šoférujete, z bezpečnostných dôvodov by ste mali len označiť miesto. Ak šoférujete, nevpisujte všetky podrobnosti chyby.

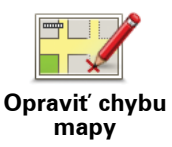

- 1. Poklepte na Opravy mapy v hlavnom menu.
- 2. Poklepte na Opraviť chybu mapy.
- Zobrazí sa zoznam možných opráv mapy.

3. Vyberte typ opravy, ktorý chcete odoslať.

**Poznámka**: Ak poklepete na **Pridať chýbajúci BZ** alebo **Oznámiť inú chybu**, zobrazí sa výzva, aby ste poskytli ďalšie informácie. Až potom budete môcť pokračovať.

- 4. Vyberte spôsob, ktorý chcete použiť pri výbere umiestnenia chyby.
- 5. Po vyhľadaní miesta poklepte na Hotovo.
- 6. Teraz zadajte opravu alebo potvrdenie opravy.

Získavanie najnovších aktualizácií máp

Po pripojení Blue&Me-TomTom k počítaču TomTom HOME automaticky stiahne všetky dostupné opravy mapy a odošle komunite Map Share všetky zmeny, ktoré ste uskutočnili.

Existuje niekoľko typov opráv, ktoré môžete nastaviť v menu Predvoľby opráv.

Označenie chyby mapy počas jazdy

Dôležité: Ak šoférujete, z bezpečnostných dôvodov by ste mali len označiť miesto. Ak šoférujete, nevpisujte všetky podrobnosti chyby.

Ak počas jazdy spozorujete závažnú chybu v mape, môžete dané miesto označiť stlačením tlačidla **Oznámiť** a podrobnosti doplniť neskôr, keď zaparkujete.

Ak chcete, aby sa zobrazovalo tlačidlo **Oznámiť** v zobrazení počas jazdy alebo v stručnom menu postupujte nasledovne:

- 1. Poklepte na položku **Opravy mapy** v hlavnom menu.
- 2. Poklepte na Predvoľby opráv.
- 3. Poklepte na **Hotovo** a potom znovu na **Hotovo**.
- 4. Vyberte **Zobraziť tlačidlo Ohlásiť** a potom poklepte na **Hotovo**.

Tlačidlo **Oznámiť** uvidíte v ľavej časti zobrazenia počas jazdy. Po označení miesta môžete pridať viac informácií o vykonanej zmene z menu **Opravy mapy**.

Ste napríklad na ceste k domu svojho priateľa a spozorujete, že názov ulice, na ktorej sa práve nachádzate, sa líši od názvu na vašej mape. Ak chcete odoslať túto zmenu, poklepte na tlačidlo **Oznámiť** a váš Blue&Me-TomTom uloží súčasnú polohu. Po príchode do cieľa cesty potom môžete odoslať opravu komunite TomTom Map Share.

#### Komunita TomTom Map Share

Ako sa pridať ku komunite Map Share:

- 1. Poklepte na položku **Opravy mapy** v hlavnom menu.
- 2. Poklepte na Stiahnuť opravy vykonané inými užívateľmi
- 3. Poklepte na **Pridať sa**.

Keď pripojíte svoje zariadenie Blue&Me-TomTom k počítaču, aplikácia TomTom HOME stiahne nové opravy a odošle vaše opravy komunite Map Share.

Dôležité: Pripájajte svoje zariadenie k počítaču pravidelne a pomocou TomTom HOME kontrolujte nové aktualizácie.

#### Predvoľby opráv

Predvoľby opráv nastavujú spôsob, akým funguje služba TomTom Map Share vo vašom zariadení.

Môžete nastaviť nasledujúce predvoľby:

- Pomocou kurzora stupňa dôvery si môžete vybrať, aké typy opráv od komunity Map Share chcete využívať vo svojej mape.
- Rozhodnite sa, či sa chcete o svoje opravy deliť s ostatnými.
- Zobrazte alebo skryte tlačidlo Ohlásiť v zobrazení počas jazdy.

Ak chcete nastaviť predvoľby, v hlavnom menu poklepte na **Opravy mapy** a potom na **Predvoľby opráv**.

**Tip**: Ak sa neskôr rozhodnete odstrániť opravy z mapy, zrušte výber políčka vedľa tých typov opráv, ktoré chcete odstrániť. Ak zrušíte označenie všetkých políčok, mapa sa vráti do pôvodného stavu pred prvou opravou.

#### Prijímanie opráv mapy

Môžete nastaviť typ opráv, ktoré chcete pridávať do svojej mapy. V takom prípade poklepte na **Predvoľby opráv** v menu Opravy mapy.

| Úroveň overenia zmien mapy                              | 11:43am |
|---------------------------------------------------------|---------|
| Overil:                                                 |         |
| 🖉 TomTom                                                |         |
| Dôveryhodné zdroje: Viac užívateľov Niekoľko užívateľov |         |
|                                                         | Hotovo  |

Môžete si vybrať spomedzi štyroch úrovní opráv. Úroveň sa zmení, keď pohnete jazdcom:

- **TomTom** prijímať iba zmeny, ktoré vykonala spoločnosť TomTom.
- Dôveryhodné zdroje prijímať zmeny, ktoré vykonala spoločnosť TomTom a dôveryhodní užívatelia, ktorých overila spoločnosť TomTom.
- Viacero užívateľov prijímať zmeny, ktoré vykonala spoločnosť TomTom a dôveryhodní užívatelia, ktorých overila spoločnosť TomTom, a zmeny od veľkého počtu členov komunity Map Share.
- Niektorí užívatelia prijímať zmeny, ktoré vykonala spoločnosť TomTom a dôveryhodní užívatelia, ktorých overila spoločnosť TomTom, a všetky zmeny od členov komunity Map Share.

#### Typy opravy mapy

Existuje niekoľko typov opráv, ktoré môžete uplatniť pre svoju mapu.

Ak chcete opraviť svoju mapu, poklepte na v hlavnom menu **Opravy mapy** a potom poklepte na **Opraviť chybu mapy**. Zobrazia sa nasledujúce typy opráv.

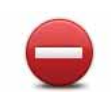

(Od)blokovať ulicu Poklepaním na toto tlačidlo ulicu zablokujete, alebo odblokujete. Ulicu môžete zablokovať alebo odblokovať v oboch smeroch.

Ak napríklad chcete opraviť chybu týkajúcu sa ulice, v blízkosti ktorej sa práve nachádzate, postupujte nasledovne:

- 1. Poklepte na (Od)blokovať ulicu.
- Poklepaním na Blízko vás vyberte ulicu blízko miesta, kde sa práve nachádzate. Ulicu môžete vybrať podľa názvu, môžete vybrať ulicu v blízkosti vášho bydliska alebo z mapy.
- 3. Poklepaním na mapu vyberte ulicu alebo časť ulice, ktorú chcete opraviť.

Zvolená ulica sa zvýrazní a kurzor zobrazí názov ulice.

4. Poklepte na Hotovo.

Vaše zariadenie zobrazuje danú ulicu a ukazuje, či je doprava v jednotlivých smeroch zablokovaná, alebo je prejazd voľný.

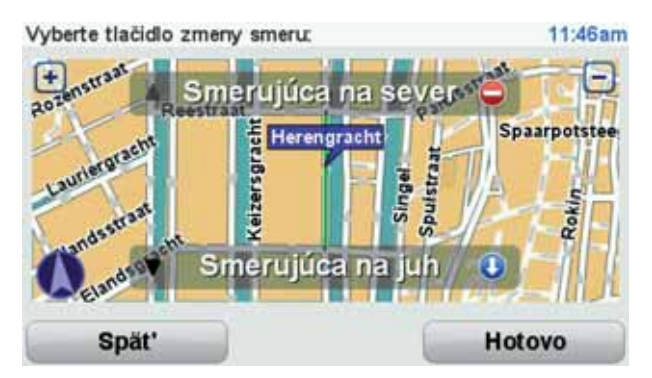

- 5. Poklepaním na tlačidlo smeru dopravný prúd v tomto smere zablokujete, alebo naopak odblokujete.
- 6. Poklepte na Hotovo.

Keď svoje zariadenie nabudúce pripojíte k TomTom HOME, tieto opravy budú zdieľať aj ostatní členovia komunity TomTom Map Share.

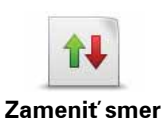

dopravy

Poklepaním na toto tlačidlo opravíte smer dopravy v jednosmernej ulici, ak sa tento smer líši od údajov na mape.

**Poznámka**: Opačný smer dopravy je možné použiť len pre jednosmerné komunikácie. Ak vyberiete ulicu s premávkou v oboch smeroch, budete môcť jeden zo smerov zablokovať/odblokovať, ale nie tento smer zmeniť.

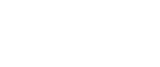

Poklepaním na toto tlačidlo zmeníte názov ulice na mape.

Ak chcete napríklad premenovať ulicu v blízkosti vašej súčasnej polohy:

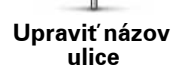

ABC

- 1. Poklepte na Upraviť názov ulice.
- 2. Poklepte na **Blízko vás**
- Poklepaním na mapu vyberte ulicu alebo časť ulice, ktorú chcete opraviť.

Zvolená ulica sa zvýrazní a kurzor zobrazí názov ulice.

- 4. Poklepte na Hotovo.
- 5. Vpíšte správny názov ulice.
- 6. Poklepte na Hotovo.

Poklepaním na toto tlačidlo môžete zmeniť a oznámiť nesprávne smery odbočenia na ceste.

Zmeniť obmedzenia odbočenia

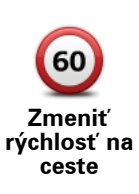

Poklepaním na toto tlačidlo môžete zmeniť a oznámiť obmedzenie cestnej rýchlosti.

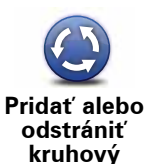

objazd

Poklepaním na toto tlačidlo pridáte alebo odstránite kruhový objazd.

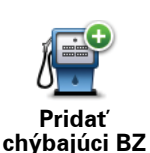

Poklepaním na toto tlačidlo pridáte nový Bod záujmu (BZ).

Ak napríklad chcete pridať novú reštauráciu v blízkosti vašej súčasnej polohy:

- 1. Poklepte na Pridať chýbajúci BZ.
- 2. Poklepte na **Reštaurácia** v zozname kategórií BZ.
- 3. Poklepte na Blízko vás
- 4. Vyberte miesto chýbajúcej reštaurácie.

Miesto môžete vybrať zadaním adresy alebo jeho ukázaním na mape. Vyberte **Blízko vás** alebo **Blízko domu**, čím otvoríte mapu v aktuálnej polohe v blízkosti svojho domova.

- 5. Poklepte na Hotovo.
- 6. Vpíšte názov reštaurácie a potom poklepte na OK.
- 7. Ak poznáte telefónne číslo reštaurácie, môžete ho vložiť, a potom poklepte na **OK**.

Ak číslo nepoznáte, jednoducho poklepte na **OK** bez udania čísla.

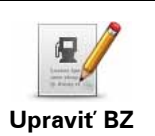

Poklepaním na toto tlačidlo upravíte existujúci BZ.

Toto tlačidlo môžete použiť, ak chcete urobiť nasledovné zmeny v BZ:

- Vymazať BZ.
  - Premenovať BZ.
  - Zmeniť telefónne číslo BZ.
  - Zmeniť kategóriu, ktorej BZ patrí.
  - úť D7 D.

|                           | Presunut BZ na mape.                                                                                                    |
|---------------------------|----------------------------------------------------------------------------------------------------|
| Existujúca<br>ulica       | Poklepaním na toto tlačidlo upravíte existujúcu ulicu. Po výbere ulice<br>môžete zvoliť chybu, ktorú chcete oznámiť. Môžete si zvoliť viac ako<br>jeden typ chyby v značení ulice.                                                                                                    |
| Chýbajúca<br>ulica        | Poklepaním na toto tlačidlo oznámite chýbajúcu ulicu. Je potrebné<br>vybrať počiatočný a konečný bod chýbajúcej ulice.                                                                                                    |
| Mesto                     | Poklepaním na toto tlačidlo oznámite chybu v značení mesta. Môžete<br>oznámiť tieto typy chýb:<br>• Chýbajúce mesto<br>• Nesprávny názov mesta<br>• Alternatívny názov mesta<br>• Iné                                                                                                    |
| Poznámka k<br>BZ          | Poklepaním na toto tlačidlo odošlete poznámku k BZ. Je potrebné<br>vybrať BZ a potom môžete pridať svoju poznámku.                                                                                                    |
| Diaľničný<br>vjazd/výjazd | Poklepaním na toto tlačidlo oznámite chybný diaľničný vjazd alebo<br>výjazd.                                                                                                    |
| PSČ                       | Poklepaním na toto tlačidlo oznámite chybné PSČ.                                                                                                    |
| Iné                       | Poklepaním na toto tlačidlo môžete odoslať ďalšie typy opráv.<br>Tieto opravy vaša mapa ihneď nevyužije. Váš Blue&Me-TomTom odošle<br>špeciálnu správu službe TomTom Map Share.<br>Môžete odoslať správy o chýbajúcich uliciach, chybách týkajúcich sa<br>vjazdov a výjazdov a tiež chýbajúce kruhové objazdy. Ak sa oprava, kto-<br>rú chcete odoslať nenachádza medzi týmito typmi správ, vpíšte všeo-<br>becný opis situácie a potom poklepte pa lpé |

## 14. Zvuky a hlasy

#### Čo je zvukoch a hlasoch

Váš Blue&Me-TomTom používa nasledujúce zvuky:

- Hovorené pokyny
- Hlasité hovory
- Upozornenia

#### Zmena hlasitosti

Hlasitosť môžete zmeniť tromi spôsobmi:

 Poklepaním na ľavú dolnú časť Zobrazenia počas jazdy. Zopakuje sa posledný hovorený pokyn a zobrazí sa hlasitosť.

Presunutím jazdca nastavíte hlasitosť.

• V hlavnom menu poklepte na Zmeniť predvoľby, potom poklepte na Predvoľby hlasitosti.

Poklepaním na **Test** skontrolujete vykonané zmeny.

 Svoj Blue&Me-TomTom môžete nastaviť tak, aby automaticky menil hlasitosť podľa hlučnosti v automobile.

Automatická zmena hlasitosti

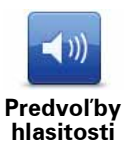

- Váš Blue&Me-TomTom môže meniť hlasitosť automaticky.
  - 1. V hlavnom menu poklepte na Zmeniť predvoľby.

2. Poklepte na Predvoľby hlasitosti.

- 3. Vyberte Prispôsobiť hlasitosť hluku.
- 4. Poklepte na **Hotovo**.

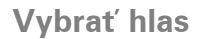

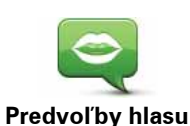

Ak chcete zmeniť hlas, ktorý používa Blue&Me-TomTom, poklepte na **Hlasy** v menu Predvoľby a potom na **Zmeniť hlas**. Vyberte hlas zo zoznamu.

Váš Blue&Me-TomTom využíva dva odlišné druhy hlasov:

Počítačové hlasy

Vytvára ich váš Blue&Me-TomTom. Poskytujú hovorené pokyny, keď šoférujete, a môžu oznamovať názvy ulíc, správy, dopravné informácie, predpovede počasia, tipy a výukové informácie.

Ludské hlasy

Nahral ich herec.

Poznámka: Ľudské hlasy poskytujú iba hovorené pokyny.

#### Čo je počítačových hlasoch

Váš Blue&Me-TomTom používa na vytváranie počítačových hlasov technológiu prevodu textu na reč. Program na prevod textu na reč premieňa písaný text, napríklad pokyn "Odboč doprava" na zvuk ľudského hlasu.

Program prevodu textu na reč berie do úvahy celú vetu, aby sa uistil, že zvuk, ktorý sa ozve, bude čo najreálnejší. Program tiež dokáže rozpoznať a pomerne presne vysloviť cudzie názvy miest a ulíc. Napríklad, anglický hlas dokáže prečítať francúzske názvy ulíc.

**Poznámka**: Ak zvolíte nahraný hlas, budú sa oznamovať iba pokyny, nie však názvy ulíc. Ak si želáte oznamovanie názvov ulíc, musíte si zvoliť počítačový hlas.

#### Interné a externé reproduktory

Váš Blue&Me-TomTom má vysokokvalitný reproduktor. Používa sa na prehrávanie všetkých zvukov vášho Blue&Me-TomTom, ak nepoužijete na prehrávanie externé reproduktory.

Cez reproduktory je možné prehrávať nasledujúce typy zvukov:

- Hovorené pokyny a upozornenia:
  - Reproduktor vnútri vášho Blue&Me-TomTom
  - Použitie zvukového kábla (nie je možné, keď je zariadenie pripojené k systému Blue&Me).
- Telefonické hovory
  - Reproduktor vnútri vášho Blue&Me-TomTom

**Poznámka**: Ak chcete používať zvukový kábel (možné len vtedy, keď zariadenie nie je pripojené k systému Blue&Me), ako príslušenstvo je k dispozícii držiak Active Dock so zvukovým konektorom. Vaše autorádio musí byť vybavené linkovým vstupom (line-in). Nie všetky autorádiá obsahujú linkový vstup. Podrobnejšie informácie nájdete v návode k svojmu autorádiu.

#### Používanie Hi-Fi reproduktorov Bluetooth®

#### Poznámka: Nie je dostupné vo všetkých verziách aplikácie Blue&Me-TomTom.

Zariadenie Blue&Me-TomTom dokáže prehrávať zvuk cez reproduktory Hi-Fi Bluetooth®, napríklad Hi-Fi náhlavnú súpravu Bluetooth® alebo autorádio, ktoré využíva Bluetooth® (možné len vtedy, keď zariadenie nie je pripojené k systému Blue&Me).

**Poznámka:** Predtým, ako bude možné používať reproduktor Bluetooth Hi-Fi, je potrebné zapnúť rozhranie Bluetooth. Bluetooth zapnete poklepaním na položku **Zmeniť predvoľ-by** a potom na položku **Predvoľby Bluetooth**.

Ak chcete prehrať zvuk cez Hi-Fi reproduktory Bluetooth®, vykonajte:

1. Poklepte na položku Predvoľby reproduktora v menu Predvoľby.

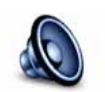

Poklepaním na toto tlačidlo zmeníte nastavenia reproduktora.

Predvoľby reproduktora

- 2. Ak chcete prehrávať hovorené pokyny alebo hudbu cez zariadenie Bluetooth, vyberte **Hi-Fi zariadenie s Bluetooth**.
- 3. Poklepte na Hotovo.
- 4. Zariadenie Blue&Me-TomTom vás požiada o potvrdenie používania externého Hi-Fi reproduktora Bluetooth®. Poklepte na položku **ÁNO**.

Zariadenie Blue&Me-TomTom začne vyhľadávať Hi-Fi zariadenia Bluetooth®.

5. Zo zoznamu zariadení, ktoré vyhľadalo vaše zariadenie Blue&Me-TomTom, vyberte požadované Hi-Fi zariadenie Bluetooth®.

Váš Blue&Me-TomTom sa pokúsi o nadviazanie spojenia s týmto zariadením prostredníctvom Bluetooth®.

Vaše zariadenie môže pred nadviazaním spojenia prostredníctvom Bluetooth® požadovať vloženie hesla do Blue&Me-TomTom. Viac informácií nájdete v dokumentácii k svojmu Hi-Fi zariadeniu s Bluetooth®.

Po nadviazaní spojenia sa bude zvuk prehrávať cez externé Hi-Fi zariadenie Bluetooth®.

Ak vaše zariadenie Blue&Me-TomTom nedokáže nadviazať spojenie cez Bluetooth®, všetky zvuky sa budú prehrávať interným reproduktorom alebo cez audiokábel, pokiaľ je pripojený.

## 15. Predvoľby

Môžete zmeniť veľa z toho, ako váš Blue&Me-TomTom vyzerá a ako sa správa.

Poklepte na Zmeniť predvoľby v hlavnom menu.

Použiť nočné farby/Použiť denné farby

ak nie je nastavený vysoký jas.

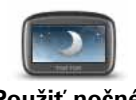

Poklepaním na toto tlačidlo znížite jas displeja a mapa sa zobrazí v tmavších farbách.

Použiť nočné farbv

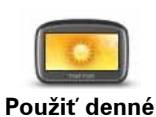

farby

Ak sa chcete vrátiť k jasnejšiemu zobrazeniu na displeji a jasnejším farbám na mape, poklepte na položku **Použiť denné farby**.

Potme sa na displej zariadenia Blue&Me-TomTom pozerá pohodlnejšie,

#### Zobraziť BZ na mape

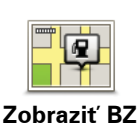

na mape

Poklepaním na toto tlačidlo vyberiete, ktoré kategórie menu Body záujmu (BZ) sa majú zobrazovať na mape:

- 1. Poklepte na Zobraziť BZ na mape v menu Predvoľby.
- 2. Vyberte kategórie BZ, ktoré chcete na mape zobraziť.

Poklepte na Hľadať, aby sa vyhľadala kategória BZ.

- 3. Zvoľte, či chcete zobraziť BZ v podobe 2D alebo 3D.
- 4. Poklepte na Hotovo.

Body záujmu, ktoré ste si vybrali, sa zobrazia ako symboly na mape.

#### Predvoľby stručného menu

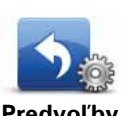

Poklepaním na toto tlačidlo si môžete vybrať až šesť tlačidiel rýchleho menu.

Predvoľby stručného menu

Tlačidlo Stručné menu umožňuje jednoduchý prístup k funkciám, ktoré najbežnejšie používate.

Tlačidlá, ktoré určíte ako stručné menu, sa zobrazia v zobrazení počas jazdy.
# Prehliadky

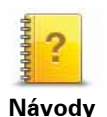

Poklepaním na toto tlačidlo zobrazíte niektorý z návodov, ako používať zariadenie Blue&Me-TomTom.

Vypnúť hlasového sprievodcu/Zapnúť hlasového sprievodcu

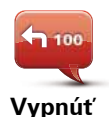

hlasového sprievodcu Poklepaním na toto tlačidlo vypnete hovorené pokyny pre trasu. Stále si však budete môcť vypočuť ostatné informácie, ako sú správy či upozornenia.

Ak poklepete na **Vypnúť zvuk** v menu Predvoľby, vypne sa aj hlasový sprievodca.

#### Zmena hlasov

Ak zmeníte hlasy, hlasový sprievodca sa zapne automaticky.

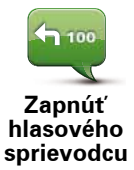

hlasového sprievodcu.

Ak chcete hovorené pokyny opäť zapnúť, poklepte na položku Zapnúť

Hlasy

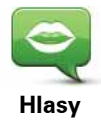

Poklepaním na **Hlasy** môžete spravovať hlasy zariadenia TomTom. K dispozícii sú nasledujúce možnosti:

• **Zmeniť hlas** – poklepaním na toto tlačidlo zmeníte hlas, ktorý sa používa na pokyny.

Dostupný je široký rozsah nahratých ľudských a počítačových hlasov.

- Vypnúť hlas poklepaním na toto tlačidlo vypnete hlasového sprievodcu.
- Zapnúť hlas poklepaním na toto tlačidlo zapnete hlasového sprievodcu.
- Predvoľby hlasu poklepaním na toto tlačidlo môžete vybrať situácie, kedy vaše navigačné zariadenie TomTom prečíta nahlas pokyny alebo upozornenia.
- **Prevziať hlas** poklepaním na toto tlačidlo prevezmete nové hlasy z menu Služby TomTom a nahráte ich do vášho zariadenia.

## Predvoľby hlasitosti

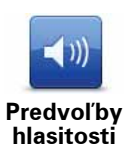

Poklepaním na toto tlačidlo a následným presunutím posúvača zmeníte hlasitosť.

Automatická zmena hlasitosti

Vyberte **Spojiť hlasitosť s úrovňou hlasu** a váš Blue&Me-TomTom zmení hlasitosť podľa hluku v pozadí. Úroveň hluku je trvalo monitorovaná mikrofónom Blue&Me-TomTom. Ak je v automobile hlučno, váš Blue&Me-TomTom automaticky zvýši hlasitosť.

Ak napríklad šoférujete po diaľnici, kde je často hlučnejšie, hlasitosť vášho Blue&Me-TomTom sa zvýši. Keď potom znovu spomalíte, váš Blue&Me-TomTom zníži hlasitosť.

### Pokyny a ovládanie

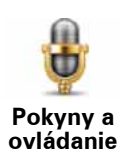

Poklepaním na položku **Pokyny a ovládanie** môžete zapnúť alebo vypnúť ovládanie hlasom a zistiť, ktorým hlasovým pokynom vaše zariadenie Blue&Me-TomTom rozumie.

Dôležité: Aby bolo možné používať ovládanie hlasom, vo vašom zariadení Blue&Me-TomTom musí byť nainštalovaný počítačový hlas. Ak ešte nemáte nainštalované počítačové hlasy, môžete ich nainštalovať prostredníctvom aplikácie TomTom HOME.

- Zapnúť Pokyny a ovládanie poklepaním na toto tlačidlo môžete zapnúť ovládanie hlasom.
- Vypnúť Pokyny a ovládanie poklepaním na toto tlačidlo môžete vypnúť ovládanie hlasom.
- Čo môžem povedať? poklepaním na toto tlačidlo zobrazíte zoznam hlasových pokynov, ktorým vaše zariadenie Blue&Me-TomTom rozumie.

## Predvoľby reproduktora

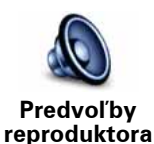

Poklepaním na toto tlačidlo vyberiete, ktoré reproduktory má váš Blue&Me-TomTom používať na prehrávanie zvuku. K dispozícii sú nasledujúce možnosti:

- Interný reproduktor
- Výstup (zvukový kábel, možné, len keď zariadenie nie je pripojené k systému Blue&Me)

### Vypnúť zvuk/Zapnúť zvuk

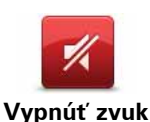

Poklepaním na toto tlačidlo vypnete zvuk. Ak vypnete zvuk, hlasový sprievodca sa tiež vypne, takže viac nebudete počuť hlasové pokyny.

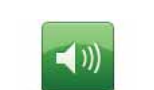

Poklepaním na toto tlačidlo zapnete zvuk. Hlasový sprievodca zostáva po zapnutí zvuku vypnutý. Ak chcete hlasového sprievodcu zapnúť, poklepte na možnosť **Zapnúť hlasového sprievodcu** v menu Predvoľby.

Zapnúť zvuk

#### Тіру

Ak chcete zmeniť úroveň hlasitosti, poklepte na **Predvoľby hlasitosti** v menu Predvoľby.

Ak chcete rýchlo zmeniť hlasitosť počas jazdy, poklepte na ľavú dolnú časť zobrazenia počas jazdy a presuňte bežca.

Ak chcete zmeniť hlas, ktorý používa váš Blue&Me-TomTom, poklepte na **Zmeniť hlas** v menu Predvoľby hlasu.

#### Hlasité telefonovanie, keď je zvuk vypnutý

Vypnutie zvuku neovplyvní hlasité telefonovanie, teda stále môžete hovoriť s volajúcim a počuť ho. Toto platí keď je telefón pripojený k zariadeniuBlue&Me-TomTom a tiež, ak je priamo pripojený k systému Blue&Me, pretože v takom prípade sa zvuk prehrá cez reproduktory systému Blue&Me.

#### Správa obľúbených položiek

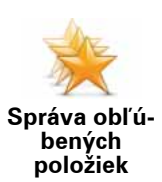

Poklepaním na toto tlačidlo môžete premenovať alebo zmazať Obľúbené položky.

Ak chcete vyhľadať Obľúbené, poklepte na **Hľadať** a potom vpíšte názov položky Obľúbené. Keď sa položka Obľúbené zobrazí v zozname, môžete ju vybrať.

## Zmeniť miesto domova

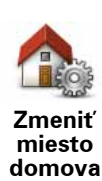

Poklepaním na toto tlačidlo nastavíte alebo zmeníte domovské miesto.

Vaším domovským miestom môže byť miesto, kam často chodíte, napríklad vaše zamestnanie. Môže to byť vaša aktuálna domáca adresa, ale môže to byť aj akákoľvek iná adresa.

Ak je nastavené Domovské miesto, znamená to, že do neho môžete rýchlo a jednoducho navigovať poklepaním na tlačidlo Domov v menu **Navigovať na**...

## Predvoľby plánovania

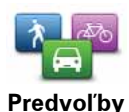

plánovania

Poklepaním na toto tlačidlo nastavíte druh plánovanej trasy pri výbere cieľa cesty.

K dispozícii sú nasledujúce možnosti:

- Opýtaj sa ma vždy, keď plánujem
- Vždy plánovať najrýchlejšie trasy
- Vždy plánovať ekotrasy
- Vždy plánovať najkratšie trasy
- Vždy sa vyhnúť diaľniciam
- Vždy plánovať pešie trasy
- Vždy plánovať cyklotrasy
- Vždy plánovať s obmedzenou rýchlosťou

Potom nastavte, ako má váš Blue&Me-TomTom spracovávať nasledujúce údaje, keď plánuje trasu:

- Spoplatnené cesty na trase
- Preplavba trajektom na trase
- Pruhy carpool
- Nespevnené cesty

Potom môžete nastaviť, či sa má Súhrn trasy automaticky zavrieť, keď ste naplánovali trasu. Ak vyberiete **Nie**, musíte poklepať **Hotovo**, aby sa zatvorila obrazovka Súhrn trasy.

#### Predvoľby preplánovania trasy

Zvoľte či chcete, alebo nechcete, aby váš Blue&Me-TomTom preplánoval trasu, keď bola počas jazdy nájdená rýchlejšia trasa. To sa môže stať, keď dôjde k zmenám v dopravnej situácii.

Prepnúť mapy

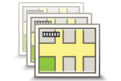

Poklepaním na toto tlačidlo vykonáte:

- Stiahnuť mapu poklepaním na toto tlačidlo prevezmete mapu zakúpenú prostredníctvom aplikácie TomTom HOME. Nemusí byť možné prevziať mapy na všetkých zariadeniach.
- Prepnúť mapu týmto tlačidlom zmeníte mapu, ktorú práve používate.

Prostredníctvom aplikácie TomTom HOME môžete zálohovať obsah vášho navigačného zariadenia, preberať, pridávať alebo mazať z neho mapy.

**Poznámka**: Mapu nemažte, pokiaľ ste si predtým neuložili jej záložnú kópiu. Ak zmažete mapu predtým, ako si urobíte jej zálohu, nebudete si môcť túto mapu znovu načítať do zariadenia Blue&Me-TomTom.

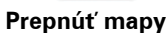

## Správa BZ

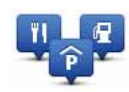

Poklepaním na toto tlačidlo urobíte nasledujúce:

• Nastavíte upozornenia na blízke BZ.

Správa BZ

Váš Blue&Me-TomTom vás napríklad môže upozorniť na blízku čerpaciu stanicu.

• Vytvoriť si vlastné kategórie BZ a pridať do nich BZ.

Môžete napríklad vytvoriť kategóriu BZ s názvom "Priatelia" a pridať do nej adresy všetkých svojich priateľov. Okrem adries môžete pridať i telefónne čísla priateľov a zavolať im zo zariadenia Blue&Me-TomTom.

K dispozícii sú nasledujúce tlačidlá:

- **Pridať BZ** poklepaním na toto tlačidlo pridáte miesto do kategórie BZ, ktorú ste vytvorili.
- Upozorniť na blízky BZ poklepaním na toto tlačidlo zapnete upozorňovanie na blízky BZ. Môžete si vybrať typy BZ, na ktoré chcete byť upozornení.
- Vymazať BZ poklepaním na toto tlačidlo vymažete vytvorený BZ.
- Upraviť BZ poklepaním na toto tlačidlo upravíte detaily vytvoreného BZ.
- Pridať kategóriu BZ poklepaním na toto tlačidlo vytvoríte novú kategóriu BZ.
- **Vymazať kategóriu BZ** poklepaním na toto tlačidlo vymažete vytvorenú kategóriu BZ.

### Zmeniť symbol auta

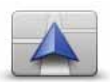

Poklepaním na toto tlačidlo vyberiete symbol auta, ktorý sa bude používať na zobrazenie vašej aktuálnej pozície v Zobrazení počas jazdy.

Zmeniť symbol auta

Ďalšie symboly auta si môžete prevziať pomocou aplikácie TomTom HOME.

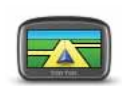

Predvoľby 2D/3D

Poklepaním na toto tlačidlo nastavíte predvoľby 2D/3D.

2D zobrazuje mapu ako dvojrozmerný pohľad z výšky. 3D zobrazuje mapu v trojrozmernom pohľade, akoby ste cestovali po krajine.

K dispozícii sú nasledujúce tlačidlá:

- V zobrazení 2D: otáčanie mapy v smere jazdy poklepaním na toto tlačidlo sa bude mapa automaticky otáčať tak, aby sa zhodovala so smerom jazdy.
- Prepnutie na zobrazenie 3D pri sledovaní trasy poklepaním na toto tlačidlo sa mapa automaticky prepne do zobrazenia 3D vždy, keď idete po trase.

**Tip:** Ak chcete prepínať medzi zobrazeniami mapy 2D a 3D, v zobrazení počas jazdy poklepte na stred stavovej lišty.

V niektorých situáciách je jednoduchšie vidieť mapu zhora. Napríklad ak je cestná sieť komplikovaná alebo v prípadoch, ak používate svoj Blue&Me-TomTom pri pešej túre.

# Predvoľby stavovej lišty

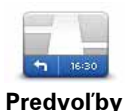

stavovej lišty

Poklepaním na toto tlačidlo vyberte informácie, ktoré sa budú zobrazovať na stavovej lište:

#### • Spôsoby zobrazovania stavovej lišty

**Horizontálne** – ak zvolíte túto možnosť, stavová lišta sa bude nachádzať v spodnej časti zobrazenia počas jazdy.

**Vertikálne** – ak zvolíte túto možnosť, stavová lišta sa bude nachádzať v pravej časti zobrazenia počas jazdy.

- Aktuálny čas
- Rýchlosť
- Pri rýchlosti zobraziť maximálnu rýchlosť dostupné, iba ak je určená rýchlosť (limit).

**Poznámka**: Ak je na ceste, po ktorej idete, stanovený rýchlostný limit, zobrazí sa vedľa vašej aktuálnej rýchlosti.

Ak idete rýchlejšie, ako je určené rýchlostným limitom, vaša rýchlosť sa zobrazuje červenou farbou.

- Zobraziť odchýlku času príjazdu zariadenie Blue&Me-TomTom zobrazí, o koľko skôr alebo neskôr dorazíte na miesto v porovnaní s preferovaným časom príchodu, ktorý ste nastavili počas plánovania trasy.
- Smer
- Zobraziť kompas
- Čas príchodu odhadovaný čas príchodu.
- **Zostávajúci čas** odhadovaný čas, ktorý zostáva do dosiahnutia cieľa cesty.
- **Zostávajúca vzdialenosť** vzdialenosť, ktorá zostáva do dosiahnutia cieľa cesty.
- Zobraziť navádzanie do pruhov ak zvolíte túto možnosť, váš Blue&Me-TomTom na stavovej lište zobrazí jazdný pruh, do ktorého by ste sa mali zaradiť na určitých výjazdoch alebo križovatkách.

### Zmeniť farby mapy

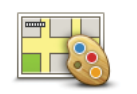

Poklepaním na toto tlačidlo zvolíte farebné schémy zobrazovanej mapy počas dňa a v noci.

Zmeniť farby mapy Poklepaním na **Rozšírené** môžete prechádzať jednotlivými farebnými schémami.

Pomocou TomTom HOME si môžete stiahnuť aj ďalšie farebné schémy.

# Predvoľby jasu

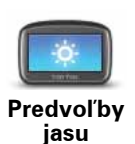

Poklepaním na toto tlačidlo nastavíte jas displeja.

Posuňte bežce pre nastavenie jasu samostatne pre denné a nočné farby mapy.

### **Predvoľby Bluetooth**

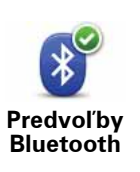

Poklepaním na toto tlačidlo môžete upraviť nastavenia Bluetooth v zariadení Blue&Me-TomTom.

Dôležité: V miestach, ako sú nemocnice alebo lietadlá, musíte vypnúť Bluetooth vo všetkých vašich elektronických zariadeniach.

Môžete si vybrať z týchto možností:

- Vypnúť Bluetooth/Zapnúť Bluetooth zapnutie alebo vypnutie Bluetooth v zariadení Blue&Me-TomTom. Ak vypnete rozhranie Bluetooth, všetky ostatné možnosti budú nedostupné a akékoľvek pripojenie medzi zariadením Blue&Me-TomTom a systémom Blue&Me bude zrušené.
- **Pripojiť k zariadeniu Bluetooth** pripojenie k ďalšiemu zariadeniu, ktoré používa Bluetooth.
- Vypnúť hlasité telefonovanie/Zapnúť hlasité telefonovanie zapnutie alebo vypnutie hlasitého telefonovania v zariadení Blue&Me-TomTom.
- Vypnúť bezdrôtové dáta/Zapnúť bezdrôtové dáta zapnutie alebo vypnutie prenosu bezdrôtových dát.

## Odoslať/prijať súbory

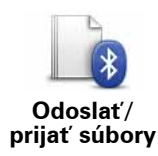

Poklepaním na toto tlačidlo odošlete alebo prijmete súbory, napr. fotografie, hlasy, itineráre a obrázky prostredníctvom zariadenia Blue&Me-TomTom a iných zariadení s Bluetooth.

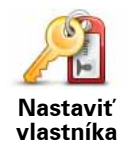

Poklepaním na toto tlačidlo zadáte meno a adresu vlastníka zariadenia Blue&Me-TomTom alebo zmeníte či vymažete štvormiestne heslo zariadenia Blue&Me-TomTom.

**Poznámka**: Prostredníctvom aplikácie TomTom HOME je možné vytvorit' len štvormiestne heslo. Štvormiestne heslo je možné zmeniť alebo vymazať len priamo v zariadení Blue&Me-TomTom.

Prostredníctvom aplikácie TomTom HOME môžete vytvoriť štvormiestne heslo pre zariadenie Blue&Me-TomTom:

- 1. Pripojte svoj Blue&Me-TomTom k počítaču.
- 2. Zapnite svoj GO a potom zapnite počítač.

Aplikácia TomTom HOME sa spustí automaticky.

3. Kliknite na položku **Obsluhovať moje zariadenie** v aplikácii TomTom HOME.

Zobrazí sa zariadenie Blue&Me-TomTom a budete ho môcť ovládať prostredníctvom aplikácie TomTom HOME.

- 4. V hlavnom menu svojho Blue&Me-TomTom kliknite na **Zmeniť pred**voľby.
- 5. Kliknite na Nastaviť vlastníka.

Vložte nové štvormiestne heslo, ktoré sa bude používať na ochranu svojho Blue&Me-TomTom.

## Predvoľby spustenia

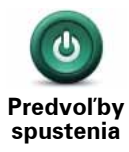

Poklepaním na toto tlačidlo nastavíte stav svojho zariadenia po zapnutí. K dispozícii sú nasledujúce možnosti:

- **Pokračovať, kde som prestal** zariadenie po zapnutí zobrazí poslednú obrazovku, ktorá bola zobrazená pred vypnutím zariadenia.
- Požadovať cieľové miesto zariadenie po zapnutí aktivuje menu Navigovať do... alebo zoznam častých cieľových miest, ak ste nastavili nejaké časté cieľové miesta.
- Zobraziť hlavné menu zariadenie po zapnutí aktivuje Hlavné menu.
- Spustiť prezentáciu zariadenie po zapnutí spustí prezentáciu na ňom uložených snímok. Ak chcete prerušiť prezentáciu, poklepte na displej.

Potom sa zobrazí otázka, či chcete zmeniť obrázok, ktorý sa zobrazuje po zapnutí zariadenia.

Poklepaním na **Nie** toto menu opustíte. Alebo poklepte na **Áno** a zobrazia sa fotografie uložené vo vašom zariadení. Z nich si môžete vybrať tú, ktorá sa zobrazí po zapnutí zariadenia.

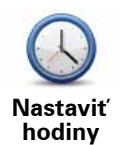

Poklepaním na toto tlačidlo vyberiete formát času a nastavíte čas.

Čas nastavíte najjednoduchšie tak, že poklepete na tlačidlo **Synchro**. Váš Blue&Me-TomTom potom nastaví čas podľa informácií GPS.

**Poznámka**: Možnosť **Sync** je možné použiť, len ak prijímate signál GPS. Takže nie je možné týmto spôsobom nastaviť hodiny, ak sa nachádzate v miestnosti.

Po použití možnosti **Sync** na nastavenie času bude možno potrebné upravit' hodiny podľa časového pásma. Váš Blue&Me-TomTom sleduje časové pásma a vďaka informáciám GPS vždy zachováva presný čas.

## Nastaviť jednotky

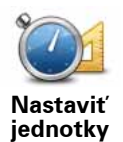

Poklepaním na toto tlačidlo nastavíte druh jednotiek, ktoré sa budú zobrazovať pre:

- Vzdialenosť
- Čas
- Zemepisnú šírku a dĺžku

# Predvoľby klávesnice

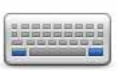

Na vloženie cieľa cesty používate klávesnicu alebo ho vyhľadávate v zozname, ako napríklad BZ.

Predvoľby klávesnice Poklepaním na toto tlačidlo zvolíte veľkosť tlačidiel na klávesnici a rozloženie klávesnice. Môžete si vybrať z dvoch veľkostí:

- Veľká klávesnica
- Malá klávesnica

Môžete si vybrať z niekoľkých rozložení klávesnice:

- Klávesnica ABCD
- Klávesnica QWERTY
- Klávesnica AZERTY
- Klávesnica QWERTZ

## Predvoľby úspory batérie

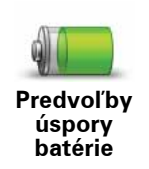

Poklepaním na toto tlačidlo nastavíte svoj Blue&Me-TomTom tak, aby maximálne šetril energiu. K dispozícii sú nasledujúce možnosti:

- Nikdy neznížiť jas
- Znížiť jas medzi pokynmi

Potom zvoľte, či **Nechať zariadenie zapnuté po výpadku externého** napájania.

## Zmeniť jazyk

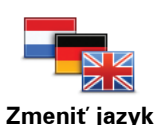

Poklepaním na toto tlačidlo zmeňte jazyk všetkých tlačidiel a správ zobrazovaných v zariadení Blue&Me-TomTom.

K dispozícii je veľké množstvo jazykov. Keď zmeníte jazyk, máte možnosť zmeniť i hlas.

## Skryť tipy/Zobraziť tipy

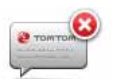

Poklepaním na toto tlačidlo zastavíte zobrazovanie tipov vo svojom Blue&Me-TomTom.

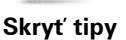

Ak chcete tipy opäť aktivovať, poklepte na Zobraziť tipy.

### Bezpečnostné predvoľby

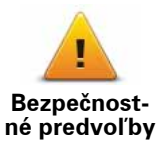

Poklepaním na toto tlačidlo nastavíte predvoľby bezpečnosti:

- Počas jazdy zobraziť iba základné možnosti menu
- Navrhovať prestávky
- Zobraziť bezpečnostné upozornenia
- Upozorniť v blízkosti miest bohoslužieb a škôl
- Upozorniť pri prekročení najvyššej povolenej rýchlosti
- Upozorniť pri prekročení nastavenej rýchlosti
- Upozorniť na zariadenie ponechané v automobile

Vyberte si, či vás má Blue&Me-TomTom upozorňovať, po ktorej strane cesty by ste mali viesť vozidlo.

Rozhodnite, či sa má zobrazenie mapy vypínať za určitých okolností, a stlačte **Hotovo**.

#### Vypnutie zobrazenia mapy

Pri vypnutom zobrazení mapy sa miesto zobrazenia pozície na mape v zobrazení počas jazdy ukážu iba informácie o najbližšom pokyne.

Poklepte na tlačidlo a určite, kedy sa má mapa vypínať. Máte tieto možnosti:

- Vždy mapa sa nebude zobrazovať, zobrazia sa iba informácie o najbližšom pokyne a šípky ukazujúce smer.
- Nad istú rýchlosť nastavte rýchlosť, po dosiahnutí ktorej sa zobrazenie mapy vypne. Táto možnosť je užitočná v prípadoch, keď by mapa mohla rozptyľovať, napríklad pri rýchlej jazde.
- Nikdy zobrazenie mapy sa nevypne nikdy.

## Rozšírené predvoľby

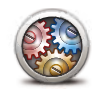

Poklepaním na toto tlačidlo nastavíte nasledujúce rozšírené predvoľby:

- Zobraziť číslo domu pred názvom ulice
- Rozšírené predvoľby
- Zobraziť názvy ulíc ak využívate na hovorené pokyny počítačový hlas a zvolili ste vyslovovanie názvov ulíc, nie je potrebné vyberať túto možnosť, keďže názvy ulíc sa budú vyslovovať, aj keď nebude táto možnosť zvolená.
- **Zobraziť názov nasledujúcej ulice** v hornej časti Zobrazenia počas jazdy sa zobrazí názov nasledujúcej ulice.
- **Zobraziť na mape názov aktuálnej ulice** názov ulice, na ktorej sa práve nachádzate, sa zobrazí nad stavovou lištou.
- Zapnúť automatický zoom v zobrazení 2D
- Zapnúť automatický zoom v zobrazení 3D
- **Zobraziť jazdné pruhy** v prípade niektorých výjazdov a križovatiek sa zobrazuje jazdný pruh, v ktorom by ste sa mali držať.

## Výrobné nastavenia

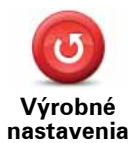

Poklepaním na toto tlačidlo obnovíte výrobné nastavenia svojho Blue&Me-TomTom.

Všetky nastavenia, vrátane položky Obľúbené, Domov, upozornenia na BZ a všetky ltineráry, ktoré ste vytvorili sa vymažú.

# 16. Navigácia do bodov záujmu

## Body záujmu (BZ)

Body záujmu (BZ) predstavujú užitočné miesta na mape. Tu je niekoľko príkladov: • Servisné strediská lveco

- Hotely
- Reštaurácie
- Parkovanie v garáži
- Čerpacie stanice

Vaše navigačné zariadenie Blue&Me-TomTom sa dodáva s celoeurópskym zoznamom servisných stredísk značky lveco a čerpacích staníc LPG/CNG. Všetky sú uložené ako BZ a môžete k nim navigovať ako k cieľovým miestam.

Ak vaše auto vyžaduje servis alebo doplnenie paliva, môžete zvoliť BZ, zobraziť kontaktné informácie a potom k tomuto bodu navigovať.

#### Upozornenie na nedostatok paliva

Ak sa množstvo paliva v aute blíži rezervnej úrovni, navigačné zariadenie Blue&Me-TomTom vás na to upozorní.

Poklepaním na **Áno** spustíte navádzanie k čerpacej stanici, ktorá je najbližšie k vašej trase. Ak nemáte naplánovanú trasu, poklepaním na **Áno** spustíte navádzanie k čerpacej stanici, ktorá je najbližšie k vašej aktuálnej polohe.

Vaše navigačné zariadenie Blue&Me-TomTom vie, aký typ paliva používa automobil, a navedie vás na čerpaciu stanicu, ktorá ponúka správny typ paliva.

**Poznámka**: Možnosť upozornenia na nedostatok paliva nie je dostupná vo všetkých automobiloch.

#### Vytvorenie BZ

**Poznámka**: Môžete si tiež prevziať súbory BZ a zdieľať vytvorené súbory BZ prostredníctvom aplikácie TomTom HOME.

- 1. Poklepte na displej a vyvolajte hlavné menu.
- 2. Poklepte na Zmeniť predvoľby.
- 3. Poklepte na Správa BZ.
- Predtým, ako budete môcť pridať BZ, musíte vytvoriť aspoň jednu kategóriu BZ. Každý BZ sa priradí k nejakej kategórii BZ. BZ môžete pridávať len do kategórií, ktoré ste sami vytvorili.

Poklepte na Pridať kategóriu BZ.

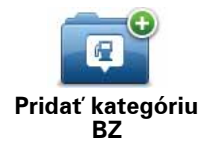

- Zadajte názov svojej kategórie BZ, napríklad "Priatelia" alebo "Obľúbené reštaurácie". Potom vyberte značku danej kategórie BZ.
- 6. Poklepte na Pridať BZ.

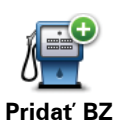

Poklepaním na toto tlačidlo pridáte BZ.

- 7. Budete vyzvaní pomenovať BZ.
- 8. Vyberte kategóriu BZ, do ktorej chcete pridať BZ.
- 9. Vyberte umiestnenie vášho BZ z nižšie uvedeného zoznamu.

|                          | Ako BZ si môžete nastaviť Miesto domova.                                                                                                    |
|--------------------------|----------------------------------------------------------------------------------------------------|
| Domov                    | Ak chcete zmeniť Miesto domova, môžete si vytvoriť BZ podľa<br>Miesta domova ešte predtým, ako ho zmeníte.                                                                                                    |
| Obľúbené                 | BZ môžete vytvoriť z vašich obľúbených BZ.                                                                                                    |
|                          | Obľúbených BZ môžete mať len obmedzený počet. Ak chcete vytvo-<br>riť viac Obľúbených bodov, musíte najprv vymazať niektoré Obľúbe-<br>né body. Pred zmazaním Obľúbeného bodu z neho môžete urobiť BZ<br>a nestratiť tak adresu. |
| ABCD                     | Môžete určiť adresu, ktorá sa uloží ako BZ. Po vložení adresy máte na<br>výber zo štyroch možností.                                                                                                    |
| Adresa                   | Centrum mesta                                                                                                    |
|                          | Ulica a číslo domu                                                                                                    |
|                          | • PSČ                                                                                                    |
|                          | <ul> <li>Križovatka alebo dopravný uzol</li> </ul>                                                                                                    |
| 200                      | Zo zoznamu miest, ktoré ste naposledy použili ako cieľové miesta, vyberte miesto BZ.                                                                                                    |
| Posledné cieľ.<br>miesto |                                                                                                    |
| <b>Pod sóvimu</b>        | Ako BZ môžete pridať aj Bod záujmu (BZ). Ak napríklad vytvárate<br>kategóriu BZ pre svoje obľúbené reštaurácie, použite miesto vklada-<br>nia adries reštaurácií túto možnosť.                                                   |
|                          |                                                                                                    |
|                          | Poklepte na toto tlačidlo a súčasná pozícia sa uloží ako BZ.                                                                                                    |
| Moje miesto              | Napríklad ak sa chcete zastaviť niekde, kde sa vám to páči, keď ste<br>tam, poklepte na toto tlačidlo a vytvoríte BZ.                                                                                                    |

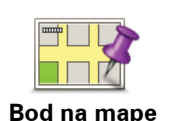

Poklepte na toto tlačidlo a vytvorte BZ pomocou prehliadača mapy.

Kurzorom vyberte umiestnenie BZ a poklepte na Hotovo.

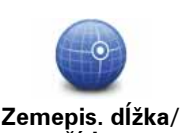

šírka

Poklepte na toto tlačidlo, ak chcete vytvoriť BZ vložením hodnôt zemepisnej šírky a dĺžky.

Poklepaním na toto tlačidlo zvolíte ako cieľ cesty pozíciu, kde bolo zariadenie naposledy zapojené v aute.

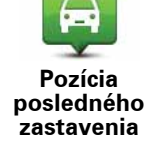

To môže byť užitočné, ak ste napríklad vybrali svoj Blue&Me-TomTom z auta na veľkom parkovisku. Uľahčí vám to znovu nájsť svoje auto.

**Poznámka**: Môžete nahlásiť chýbajúce BZ alebo existujúce BZ pomocou služby Map Share a zdieľať vaše opravy s komunitou Map Share.

## Nasmerovanie na BZ

BZ môžete použiť ako cieľ cesty. Ak napríklad cestujete do neznámeho mesta, môžete si zvoliť BZ ako pomoc pri hľadaní parkovania v garáži.

- 1. Poklepte na displej a vyvolajte hlavné menu.
- 2. Poklepte na Navigovať na... v hlavnom menu.
- 3. Poklepte na Bod záujmu.
- 4. Zúžte výber viacerých BZ výberom oblasti, kde sa BZ nachádza.

Môžete vybrať jednu z týchto možností:

- BZ blízko vás výber BZ zo zoznamu viacerých BZ, ktoré sú blízko vašej súčasnej polohy.
- BZ v meste vyhľadanie BZ v konkrétnom meste.
- BZ blízko domova výber niektorého BZ zo zoznamu viacerých BZ, ktoré sú blízko vášho domova.

Môžete si vybrať zo zoznamu BZ, ktoré sú na vašej trase alebo blízko cieľa cesty. Zvoľte si niektorú z týchto možností:

- BZ na trase
- BZ blízko cieľového miesta

**Poznámka**: Posledný BZ, ktorý ste si prezreli, je tiež zobrazený, takže trasu môžete plánovať rýchlejšie.

- 5. Napíšte názov mesta, ktoré chcete navštíviť, a vyberte ho zo zobrazeného zoznamu.
- 6. Vyberte kategóriu BZ:

Poklepaním na ľubovoľná kategória BZ môžete BZ vyhľadávať podľa názvu.

Ak je kategória BZ zobrazená, poklepte na ňu.

Poklepaním na šípku si môžete vybrať z úplného zoznamu kategórií. Vyberte si kategóriu zo zoznamu alebo začnite písať jej názov a zvoľte ju, keď sa zobrazí v zozname.

- 7. Poklepte na Parkovanie v garáži.
- 8. Zo zobrazených BZ si vyberte BZ, do ktorého chcete navigovať.

Nasledujúca tabuľka vysvetľuje vzdialenosti zobrazené vedľa každého BZ.

| BZ blízko vás                   | Vzdialenosť od vášho aktuálneho umiestnenia |
|---------------------------------|---------------------------------------------|
| BZ v meste                      | Vzdialenosť od stredu mesta                 |
| BZ blízko domova                | Vzdialenosť od vášho domova                 |
| BZ na trase                     | Vzdialenosť od vášho aktuálneho umiestnenia |
| BZ blízko cieľové-<br>ho miesta | Vzdialenosť od vášho cieľu cesty            |

Ak poznáte názov BZ, poklepte na **Hľadať** a potom vpíšte názov BZ. Keď sa zobrazí v zozname, vyberte ho.

Nasledujúca obrazovka zobrazí podrobnejšie informácie vrátane pozície BZ na mape a tel. čísla BZ, ak je dostupné.

Poklepajte Vybrať, aby ste potvrdili, že chcete naplánovať trasu k tomuto BZ.

Keď vyberiete BZ, váš Blue&Me-TomTom prepočíta trasu do BZ.

#### Zobrazenie BZ na mape

1. Poklepte na Zobraziť BZ na mape v menu Predvoľby.

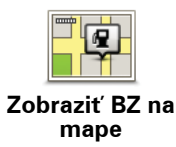

2. Vyberte kategórie BZ, ktoré chcete na mape zobraziť.

Poklepte na Hľadať, ak chcete BZ vyhľadávať podľa názvu.

3. Poklepte na Hotovo.

Body záujmu, ktoré ste si vybrali, sa zobrazia ako symboly na mape.

#### **Telefonovanie na BZ**

Váš Blue&Me-TomTom pozná telefónne čísla mnohých BZ. Môžete napríklad zatelefonovať do reštaurácie a rezervovať si stôl.

- 1. V hlavnom menu poklepte na Mobilný telefón.
- 2. Poklepte na Volať....
- 3. Poklepte na Bod záujmu.
- 4. Vyberte BZ, na ktorý chcete zavolať.

Zobrazí sa jeho miesto na mape a telefónne číslo.

5. Poklepte na Vytočiť.

Váš Blue&Me-TomTom vytočí prostredníctvom mobilného telefónu dané číslo.

Nastavenie upozornení pre BZ

- 1. Poklepte na displej a vyvolajte hlavné menu.
- 2. Poklepte na Zmeniť predvoľby.

- 3. Poklepte na Správa BZ.
- 4. Poklepte na Upozorniť na blízky BZ.

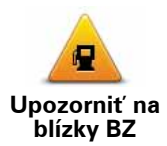

Poklepaním na toto tlačidlo aktivujete upozornenie na BZ v blízkosti miesta, ktorým prechádzate.

5. Zvoľte kategóriu BZ, na ktoré chcete byť upozornení.

Vyberte zo zoznamu kategóriu alebo začnite písať názov kategórie a vyberte ju, keď sa zobrazí v zozname.

- 6. Nastavte, ako blízko musí byť BZ, keď sa má zobraziť upozornenie.
- 7. Zvoľte pre vami vybratú kategóriu BZ zvuk upozornenia.

Správa BZ

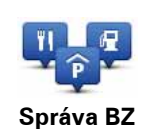

Poklepte na položku Správa BZ v menu Predvoľby.

Môžete napríklad zvoliť jednu z nasledovných možností:

- Vytvoriť si vaše vlastné kategórie BZ a pridať do nich BZ.
- Nastaviť upozornenia, keď sa dostanete do blízkosti BZ.

### Dôvody vytvárania vlastných BZ

BZ sa chová ako skratka – keď uložíte miesto ako BZ, nikdy už nebudete musieť zadávať adresu daného BZ. Ale keď vytvárate BZ, môžete si uložiť viac než len umiestnenie.

- Telefónne číslo keď vytvoríte BZ, môžete si spolu s ním uložiť telefónne číslo.
- Kategórie keď vytvoríte BZ, musíte ho zaradiť do kategórie.

Môžete napríklad vytvoriť kategóriu BZ s názvom "Obľúbené reštaurácie". Ku každému BZ si môžete uložiť telefónne číslo, na ktoré môžete neskôr zavolať a rezervovať si stôl.

**Poznámka**: Môžete nahlásiť chýbajúce BZ alebo existujúce BZ pomocou služby Map Share a zdieľať vaše opravy s komunitou Map Share.

# 17. Plánovanie itinerára

# Čo je možnosti Itineráre

ltinerár je plán trasy, ktorá zahŕňa viac miest než len cieľ cesty.

ltinerár môže obsahovať napríklad:

- Cieľ cesty miesto na vašej trase, kam sa chcete dostať.
- Bod na trase miesto na vašej trase, cez ktoré chcete cestovať bez zastavenia.

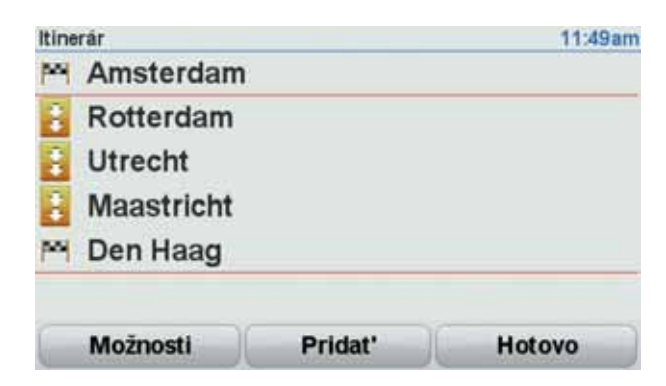

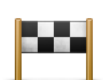

Ciele cesty sú označené týmto symbolom.

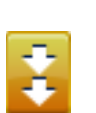

Body na trase sú označené týmto symbolom.

#### Dôvody na používanie itinerára

ltinerár môžete použiť napríklad na cesty ako:

- Dovolenka autom po krajine s mnohými zastávkami.
- Dvojdňová cesta autom so zastávkou na prespanie.
- Krátka cesta, ktorá prechádza cez konkrétne Body záujmu.

Vo všetkých týchto prípadoch môžete každé miesto zvoliť tiež poklepaním na **Navigovať na**... Pri používaní itinerára môžete ušetriť čas, ak si všetko naplánujete dopredu.

### Vytvorenie itinerára

- 1. Poklepte na displej a vyvolajte hlavné menu.
- 2. Poklepte na Plánovanie itinerára.

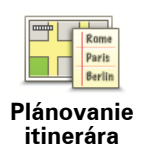

Zobrazí sa okno Plánovanie itinerára. Spočiatku nie sú v itinerári žiadne položky.

## 3. Poklepte na **Pridať** a vyberte umiestnenie.

Tip: Položky do itinerára môžete pridávať v ľubovoľnom poradí a usporiadať ich neskôr.

## Navigácia podľa itinerára

Ak používate pri navigácii Itinerár, bude sa trasa prepočítavať do prvého cieľa cesty v itinerári. Váš Blue&Me-TomTom prepočíta zostávajúcu vzdialenosť a čas do prvého cieľa cesty, teda nie pre celý Itinerár.

Po aktivovaní itinerára sa trasa prepočíta z aktuálnej pozície. Nie je potrebné nastavovať miesto odchodu.

Ak prejdete cez bod na trase alebo dosiahnete cieľ cesty, miesta sa označia ako navštívené.

Body na trase sa zobrazia na mape. Váš Blue&Me-TomTom vás neupozorní, keď sa budete približovať k bodu na trase alebo keď do neho dorazíte.

# Organizácia itinerára

Poklepaním na položku v itinerári otvoríte stránku s tlačidlami, kde ich môžete upravovať. K dispozícii sú nasledujúce tlačidlá:

| Označiť ako bod<br>na trase   | Pomocou tohto tlačidla môžete zmeniť cieľ cesty na bod na trase.                                                                                                    |
|-------------------------------|----------------------------------------------------------------------------------------------------|
|                               | Nezabudnite, že body na trase sú miesta, ktorými chcete prejsť, a<br>ciele cesty sú miesta, kde chcete zastaviť.                                                           |
|                               | Toto tlačidlo sa zobrazí iba vtedy, ak je bod, na ktorý ste poklepali,<br>cieľom cesty.                                                                                    |
| Označiť ako<br>cieľové miesto | Týmto tlačidlom môžete zmeniť bod na trase na cieľ cesty.                                                                                                    |
|                               | Nezabudnite, že ciele cesty sú miesta, kde chcete zastaviť, kým body<br>na trase sú miesta, ktorými chcete prejsť.                                                         |
|                               | Toto tlačidlo sa zobrazí iba vtedy, ak je bod, na ktorý ste poklepali,<br>bodom na trase.                                                                                  |
| Označiť ako<br>"navštívené"   | Ak chcete časť itinerára vynechať, poklepte na toto tlačidlo. Váš<br>Blue&Me-TomTom bude ignorovať tento bod a všetky body v itinerá-<br>ri, ktoré sa nachádzajú pred ním. |
|                               | Bude vás navigovať do nasledujúceho bodu vášho itinerára.                                                                                                    |
|                               | Toto tlačidlo sa zobrazí iba vtedy, ak by ste stále chceli tento bod nav-<br>štíviť.                                                                                       |

|                            | Poklepte na toto tlačidlo, ak si chcete zopakovať časť zo svojho ltine-<br>rára. Váš Blue&Me-TomTom vás bude navigovať do tohto bodu, po<br>ktorom nasledujú ostatné body itinerára. |
|----------------------------|----------------------------------------------------------------------------------------------------|
| Označiť ako<br>"navštíviť" | Toto tlačidlo sa zobrazí iba vtedy, ak ste už tento bod navštívili.                                                                                                    |
|                            | Poklepte na toto tlačidlo, ak chcete presunúť bod v itinerári nahor.                                                                                                    |
|                            | Toto tlačidlo nie je dostupné, ak sa bod nachádza navrchu ltinerára.                                                                                                    |
| Posunúť<br>položku hore    |                                                                                                    |
|                            | Poklepte na toto tlačidlo, ak chcete presunúť bod v itinerári nadol.                                                                                                    |
|                            | Toto tlačidlo nie je dostupné, ak sa bod nachádza naspodku ltinerára.                                                                                                    |
| Posunúť<br>položku dole    |                                                                                                    |
| Ukázať na mape             | Poklepte na toto tlačidlo, ak chcete zobraziť umiestnenie bodu na mape.                                                                                                    |
|                            | Poklepte na toto tlačidlo, ak chcete odstrániť bod z Itinerára.                                                                                                    |
| Vymazať<br>položku         |                                                                                                    |

Začať používať Itinerár

Poklepte na Možnosti , potom poklepte na Začať navigáciu.

Ak chcete itinerár uložiť, poklepte na Uložiť itinerár.

Ak chcete načítať uložený itinerár, poklepte na Načítať itinerár.

Ak chcete vytvoriť nový itinerár, poklepte na **Nový itinerár**, a ak chcete itinerár vymazať, poklepte na **Vymazať itinerár**.

# 18. Pomoc

Menu **Pomoc** umožňuje jednoduchý spôsob navigácie k pohotovostným servisným centrám a iným špecializovaným službám a ich kontaktovania prostredníctvom telefónu.

Napríklad, ak sa vám stala dopravná nehoda, môžete pomocou menu **Pomoc** zavolať do najbližšej nemocnice a uviesť svoju vašu presnú polohu.

Ako používať Pomoc pri kontaktovaní miestnych poskytovateľov pomoci

Menu **Pomoc** môžete použiť na vyhľadanie servisného centra a jeho pracovníkom telefonicky poskytnúť informácie o svojej súčasnej polohe.

Počas vyhľadávania servisného centra sa zobrazí zoznam najbližších centier. Vyberte si jedno zo servisných centier v zozname a prezrite si jeho adresu a tel. číslo, ako aj svoju súčasnú polohu na mape.

Ak je telefón pripojený k vášmu Blue&Me-TomTom, Blue&Me-TomTom automaticky vytočí telefónne číslo. Ak nie je pripojený telefón, zobrazí sa telefónne číslo, na ktoré môžete zavolať.

Ak chcete použiť menu **Pomoc** na vyhľadanie servisu, telefonický kontakt a navigovanie do servisného centra z vašej aktuálnej polohy, postupujte takto:

- 1. Poklepte na displej a vyvolajte Hlavné menu.
- 2. Poklepte na Pomoc.
- 3. Poklepte na Zavolať o pomoc.
- 4. Vyberte službu, ktorú potrebujete napríklad Najbližšia nemocnica.
- 5. Vyberte niektoré centrum zo zoznamu; najbližšie je zobrazené na vrchu zoznamu.
- Ak je telefón pripojený k vášmu Blue&Me-TomTom, Blue&Me-TomTom automaticky vytočí telefónne číslo. Ak nie je pripojený telefón, zobrazí sa telefónne číslo, na ktoré môžete zavolať.

Ak je hovor prijatý, Blue&Me-TomTom zobrazí vaše pozíciu na mape zároveň s opisom miesta. To vám počas telefonovania pomôže objasniť, kde ste.

7. Ak do centra chcete navigovať pešou chôdzou, poklepte na Kráčať.

Váš Blue&Me-TomTom vás začne navigovať do tohto cieľa cesty.

Možnosti

Poznámka: V niektorých krajinách nemusia byť k dispozícii informácie pre všetky služby.

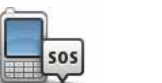

Poklepte na toto tlačidlo, ak chcete vyhľadať kontaktné informácie a adresu pohotovostnej služby.

Zavolať pomoc

| Autom za            | Poklepte na toto tlačidlo, ak chcete navigovať k pohotovostnej služ-                                                                                                    |
|---------------------|----------------------------------------------------------------------------------------------------|
| pomocou             | be.                                                                                                    |
| Pešo za             | Poklepte na toto tlačidlo, ak chcete navigovať k záchrannej službe                                                                                                    |
| pomocou             | pešo.                                                                                                    |
| Kde som?            | Poklepaním na toto tlačidlo zobrazíte svoju aktuálnu polohu na mape.<br>Potom môžete poklepať na <b>Zavolať pomoc</b> a vyberte druh služby,<br>ktorý chcete kontaktovať a oznámte im svoju presnú pozíciu. |
| Príručka prvej      | Poklepaním na toto tlačidlo zobrazíte príručku prvej pomoci Britského                                                                                                    |
| pomoci              | červeného kríža.                                                                                                    |
| <b>Iné príručky</b> | Poklepaním na toto tlačidlo zobrazíte výber užitočných príručiek.                                                                                                    |

# 19. Obľúbené

# Čo sú to položky Obľúbené?

Položky Obľúbené sú miesta, ktoré často navštevujete. Môžete si vytvoriť položky Obľúbené, aby ste nemuseli vkladať adresu zakaždým, keď tam chcete navigovať.

Nemusia to byť len miesta, ktoré ste si obľúbili, ale i rôzne užitočné adresy.

Ako vytvorím položku Obľúbené?

V hlavnom menu poklepte na Pridať ako Obľúbené.

Poklepaním na jedno z tlačidiel nižšie v tabuľke možností jednotlivých menu vyberte typ položky Obľúbené.

Odporúčame vám priradiť položke Obľúbené názov, ktorý si ľahko zapamätáte. Váš Blue&Me-TomTom však vždy navrhne takýto názov – obvykle adresu položky Obľúbené. Ak si chcete zvoliť iný názov, navrhnutý názov nemusíte mazať, stačí začať písať nový.

| Domov                     | Ako položku Obľúbené si môžete nastaviť miesto Domov.                                                          |
|---------------------------|----------------------------------------------------------------------------------------------------|
| *                         | Položku Obľúbené nemôžete vytvoriť z inej položky Obľúbené. Táto<br>možnosť bude v tomto menu vždy nedostupná. |
| Obľúbené                  | Ak chcete premenovať položku Obľúbené, poklepte na <b>Správa obľú-<br/>bených položiek</b> v menu Predvoľby.   |
| ABCD                      | Adresu môžete zaradiť medzi Obľúbené, pričom si môžete vybrať z<br>nasledujúcich možností.                     |
| Adresa                    | Centrum mesta                                                                                                  |
|                           | <ul> <li>Ulica a číslo domu</li> </ul>                                                                         |
|                           | • PSČ                                                                                                    |
|                           | <ul> <li>Križovatka alebo dopravný uzol</li> </ul>                                                             |
| <b>Paral</b> a de Éraia K | Položku Obľúbené vytvoríte výberom miesta zo zoznamu posled-<br>ných cieľových miest.                          |
| miesto                    |                                                                                                    |
|                           |                                                                                                    |

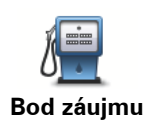

Ako položku Obľúbené môžete pridať aj Bod záujmu (BZ).

## Aký to má zmysel?

Ak navštívite BZ, ktorý sa vám obzvlášť páči (napr. reštauráciu) môžete ho pridať ako Obľúbené.

Ak chcete BZ pridať ako Obľúbené, poklepte na toto tlačidlo a pokračujte nasledovne:

1. Zúžte svoj výber BZ zvolením oblasti, kde sa BZ nachádza.

Môžete vybrať jednu z týchto možností:

- **BZ blízko vás** vyhľadanie BZ zo zoznamu bodov záujmu v blízkosti vašej aktuálnej pozície.
- **BZ v meste** vyhľadanie BZ v konkrétnom meste alebo obci. Musíte špecifikovať mesto alebo obec.
- **BZ blízko domova** vyhľadanie BZ zo zoznamu bodov záujmu v blízkosti pozície domova.

Ak vás prístroj práve naviguje do cieľa cesty, môžete si zo zoznamu Bodov záujmu zvoliť tie, ktoré máte po ceste alebo ktoré sú v blízkosti cieľa cesty. Vyberte si niektorú z týchto možností:

- BZ na trase
- BZ blízko cieľového miesta
- 2. Zvoľte kategóriu BZ.

Poklepte na kategóriu BZ, ak je zobrazená, alebo poklepte na šípku a vyberte si z celého zoznamu.

Poklepaním na **Ľubovoľná kategória BZ** môžete BZ vyhľadávať podľa názvu.

|                                     | Poklepaním na toto tlačidlo uložíte svoju súčasnú polohu ako polož-<br>ku Obľúbené.                                   |
|-------------------------------------|----------------------------------------------------------------------------------------------------|
| Moje miesto                         | Ak napríklad zastanete na nejakom zaujímavom mieste, môžete ho<br>poklepaním na toto tlačidlo zaradiť medzi Obľúbené. |
| Bod na mape                         | Poklepte na toto tlačidlo a vytvoríte položku Obľúbené pomocou prehliadača mapy.                                      |
|                                     | Kurzorom zvoľte umiestnenie položky Obľúbené a potom poklepte<br>na tlačidlo <b>Hotovo</b> .                          |
|                                     | Poklepte na toto tlačidlo, ak chcete vytvoriť položku Obľúbené vlože-<br>ním hodnôt zemepisnej šírky a dĺžky.         |
| Zemepis. dĺžka/<br>šírka            |                                                                                                    |
| A                                   | Poklepaním na toto tlačidlo určíte ako cieľ cesty svoju poslednú zaznamenanú pozíciu.                                 |
| Pozícia<br>posledného<br>zastavenia |                                                                                                    |
|                                     |                                                                                                    |

## Ako sa používajú položky Obľúbené?

Obvykle používate položku Obľúbené ako spôsob navigovania na miesto bez toho, aby ste museli vkladať adresu. Ak chcete využiť navigovanie do položky Obľúbené, postupujte takto:

- 1. Poklepte na displej a vyvolajte hlavné menu.
- 2. Poklepte na Navigovať na...
- 3. Poklepte na **Obľúbené**.
- 4. Zvoľte si zo zoznamu položku Obľúbené.

Váš Blue&Me-TomTom vypočíta trasu.

5. Po vypočítaní trasy poklepte na tlačidlo Hotovo.

Váš Blue&Me-TomTom vás pomocou hovorených a obrazových pokynov na displeji začne ihneď navigovať do cieľa cesty.

## Ako zmením názov položky Obľúbené?

- 1. Poklepte na displej a vyvolajte hlavné menu.
- 2. Poklepaním na Zmeniť predvoľby otvoríte menu Predvoľby.
- 3. Poklepte na Správa obľúbených položiek.
- 4. Poklepte na položku Obľúbené, ktorú chcete premenovať.
- 5. Poklepte na Premenovať.

Ako vymažem položku Obľúbené?

- 1. Poklepte na displej a vyvolajte hlavné menu.
- 2. Poklepaním na Zmeniť predvoľby otvoríte menu Predvoľby.
- 3. Poklepte na Správa obľúbených položiek.
- 4. Poklepte na položku Obľúbené, ktorú chcete vymazať.
- 5. Poklepte na Vymazať.

# 20. Médiá

Dôležité: S médiami pracujte len po odstavení vozidla. Je nebezpečné meniť nastavenia, čítať dokumenty či prezerať si fotografie počas jazdy.

Váš Blue&Me-TomTom umožňuje ukladanie a prezeranie fotografií a textových dokumentov. Fotografie treba uložiť vo formáte .jpg alebo .bmp a textové súbory vo formáte .txt.

Ukladanie dokumentov a fotografií v navigačnom zariadení

Dokumenty a fotografie je možné prenášať z počítača do zariadenia Blue&Me-TomTom prostredníctvom aplikácie TomTom HOME.

Prezeranie fotografií

- 1. V hlavnom menu poklepte na Médiá.
- 2. Poklepte na Fotogaléria.

Spustí sa fotogaléria a zobrazí sa zmenšená podoba (náhľad) všetkých fotografií uložených vo vašom Blue&Me-TomTom.

Poklepte na šípky a presuňte sa medzi ukážkami o jednu stranu nahor alebo nadol.

Poklepaním na voľbu Prezentácia spustíte prezentáciu.

Poklepaním na ukážku fotografie zobrazíte väčšiu verziu danej fotografie.

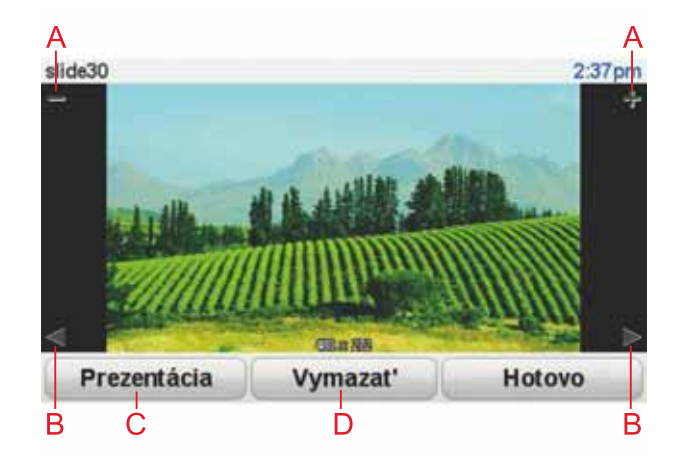

A Tlačidlá na zväčšenie a zmenšenie fotografie.

B Tlačidlá na presun na nasledujúcu alebo predchádzajúcu fotografiu.

C Poklepaním na voľbu Prezentácia spustíte prezentáciu.

D Poklepaním na Vymazať odstránite fotografiu.

# Čítanie dokumentov

- 1. V hlavnom menu poklepte na Médiá.
- 2. Poklepte na Zobrazenie dokumentov.

Aktivuje sa Zobrazenie dokumentov so zoznamom všetkých dokumentov vo vašom Blue&Me-TomTom.

- 3. Dokument otvoríte poklepaním na jeho ikonku.
- 4. Vnútri dokumentu sa môžete pohybovať tlačidlami PgUp, PgDn a šípkami.

# 21. Bezpečnostné upozornenia TomTom

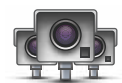

Služba Bezpečnostné upozornenia TomTom vás upozorní na rozličné miesta, ako sú napríklad:

- Miesta s bezpečnostnými kamerami.
- Miesta častých dopravných nehôd.
- Miesta s mobilnými bezpečnostnými kamerami.
- Miesta s kamerami priemernej rýchlosti.
- Miesta s radarmi (kamerami) na spoplatnených cestách.
- Miesta s kamerami na svetelnej križovatke.

Dôležité: Pravidelne pripájajte vaše navigačné zariadenie k aplikácii TomTom HOME, aby sa aktualizoval zoznam miest pre všetky typy bezpečnostných upozornení. Miesta s mobilnými kamerami sa odosielajú priamo do vášho zariadenia.

Ak sa na mape zobrazí miesto s bezpečnostnou kamerou, zaznie výstražný signál, ktorý vás upozorní, že ste vstúpili do oblasti, kde sa nachádza bezpečnostná kamera.

Ak odhalíte miesto s bezpečnostnou kamerou, na ktorú ste neboli upozornení, môžete oznámiť toto nové miesto spoločnosti TomTom prostredníctvom svojho Blue&Me-TomTom.

#### Nastavenie bezpečnostných kamier

Služba TomTom Bezpečnostná kamera je platená služba, ktorú si môžete predplatiť pomocou aplikácie TomTom HOME.

Ak chcete prevziať do vášho zariadenia najnovšie miesta kamier, kliknite na položku **Aktu**alizovať moje zariadenie v aplikácii TomTom HOME.

#### Aktualizácia miest pre bezpečnostné upozornenia

Miesta bezpečnostných kamier sa môžu často meniť. Môžu sa tiež bez upozornenia objavovať nové kamery alebo meniť miesta spojené s inými upozorneniami, napr. miesta častých dopravných nehôd.

Preto asi budete chcieť mať pred začiatkom cesty vo svojom zariadení najnovší zoznam kamier a miest s upozorneniami.

Aby ste mali vždy najnovší zoznam, pripájajte svoj Blue&Me-TomTom k TomTom HOME prostredníctvom počítača krátko pred každou cestou. Vaše zariadenie tak automaticky aktualizuje všetky najnovšie miesta.

#### Upozornenia na bezpečnostné kamery

Budete upozornení 15 sekúnd predtým, ako sa priblížite k miestu s bezpečnostnou kamerou.

Budete upozornení tromi spôsobmi:

• Váš Blue&Me-TomTom zahrá výstražný zvuk.

- Typ bezpečnostnej kamery a vaša vzdialenosť od jej umiestnenia sa ukáže v zobrazení počas jazdy. Ak bol pre danú kameru oznámený rýchlostný limit, objaví sa v zobrazení počas jazdy.
- Miesto s bezpečnostnou kamerou sa zobrazí na mape.

**Poznámka:** Pri výskyte bezpečnostných kamier kontrolujúcich priemernú rýchlosť budete upozornení kombináciou ikon a zvukov na začiatku, v strede a na konci zóny kontrolovanej priemernej rýchlosti. Ďalšie informácie nájdete v časti: **Zmeniť spôsob upozornenia**.

## Zmeniť spôsob upozornenia

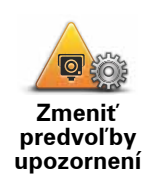

Ak chcete zmeniť spôsob, ktorým vás váš Blue&Me-TomTom upozorňuje na bezpečnostné kamery, poklepte na tlačidlo **Zmeniť predvoľby upozornení**.

Potom môžete nastaviť, ako ďaleko chcete byť vzdialení od bezpečnostnej kamery predtým, ako budete na ňu upozornení a aký chcete zvoliť zvuk pre upozornenie.

Napríklad, ak chcete zmeniť zvuk, ktorý zaznie, keď sa dostanete do dosahu pevnej bezpečnostnej kamery, postupujte nasledovne:

- 1. V hlavnom menu poklepte na Bezpečnostné kamery TomTom.
- 2. Poklepte na Zmeniť predvoľby upozornení.

Zobrazí sa zoznam typov bezpečnostných kamier. Vedľa typu rýchlostnej kamery sa zobrazí reproduktor, ktorý bol nastavený pre upozornenie.

- 3. Poklepte na Pevné bezpečnostné kamery.
- 4. Poklepte na **NIE**, ak sa chcete vyhnúť odstráneniu upozornení na bezpečnostné kamery.
- 5. Zadajte čas v sekundách, podľa toho, ako skoro chcete byť upozornení predtým, ako sa dostanete do dosahu kamery. Potom poklepte na **OK**.
- 6. Poklepte na zvuk, ktorý chcete použiť pre upozornenie. Napríklad, ak si chcete zvoliť zatrúbenie poklepte na **Trúbka**.

**Tip**: Ak chcete vypnúť zvuky upozornenia na typ kamier, v kroku 6 vyššie poklepte na možnosť **Ticho** namiesto možnosti **Trúbka**. Ak chcete nahrať vlastný zvuk upozornenia pri výskyte kamier, v kroku 6 vyššie poklepte na možnosť **Nahrať upozornenie** namiesto možnosti **Trúbka**.

7. Poklepaním na ÁNO uložíte zmeny.

### tlačidlo Ohlásiť

Ak chcete zobraziť tlačidlo Ohlásiť v zobrazení počas jazdy, postupujte nasledovne:

- 1. V hlavnom menu poklepte na Služby.
- 2. Poklepte na Bezpečnostné upozornenia.
- 3. Poklepte na Zapnúť tlačidlo Ohlásiť.

Tlačidlo Ohlásiť sa zobrazí v ľavej časti zobrazenia počas jazdy alebo ak používate stručné menu, je pridané k aktívnym tlačidlám stručného menu. Ohlásenie novej bezpečnostnej kamery počas jazdy

1. Poklepaním na tlačidlo Ohlásiť v zobrazení počas jazdy alebo v stručnom menu zaznamenáte miesto s kamerou.

Ak poklepete na tlačidlo Ohlásiť do 20 sekúnd od prvého upozornenia na bezpečnostnú kameru, máte možnosť kameru pridať alebo odstrániť. Poklepte na **Pridať kameru**.

- Podľa typu radaru (kamery), ktorého miesto chcete oznámiť, poklepte na Pevný radar alebo Mobilný radar.
- 3. Poklepte na typ kamery, ktorú chcete ohlásiť.

Poznámka: Ak má typ zvolenej kamery rýchlostný limit, môžete uviesť aj túto rýchlosť.

Miesta kamier, ktoré ohlásite, sa oznámia po najbližšom pripojení zariadenia k aplikácii TomTom HOME.

Nahlasovanie novej bezpečnostnej kamery z domova

Nemusíte byť na mieste, kde sa nachádza bezpečnostná kamera, ak chcete nahlásiť nové umiestnenie.

Ak chcete nahlásiť nové umiestnenie bezpečnostnej kamery, keď ste doma, postupujte nasledovne:

- 1. V hlavnom menu svojho zariadenia poklepte na Služby.
- 2. Poklepte na Bezpečnostné upozornenia.
- 3. Poklepte na Ohlásiť bezpečnostnú kameru.
- Podľa typu bezpečnostnej kamery poklepte na možnosť Pevná kamera alebo Mobilná kamera.
- 5. Pomocou prehliadača mapy nájdite miesto s kamerou, ktoré chcete oznámiť.

Použite kurzor na označenie presného miesta a potom poklepte na Hotovo.

 Poklepte na typ kamery, ktorú chcete nahlásiť, a keď je to potrebné, uveď te aj rýchlostný limit príslušnej kamery.

Oznamovanie chybných upozornení na radar (kameru)

Môžete prijať upozornenie na kameru, ktorá sa na danom mieste už nenachádza.

Ak chcete nahlásiť chybné upozornenie na radar (kameru), postupujte takto:

 Kým ste na mieste, kde chýba radar (kamera), poklepte na Oznámiť v zobrazení počas jazdy.

Poznámka: Musíte to urobiť do 20 sekúnd od prijatia upozornenia na radar (kameru).

2. Poklepte na Odstrániť.

Keď nabudúce pripojíte zariadenie k aplikácii TomTom HOME, upozornenie na kameru sa oznámi ako chybné.

Typy pevných bezpečnostných kamier, ktoré môžete oznámiť

Pri oznamovaní pevnej bezpečnostnej kamery môžete vybrať typ pevnej kamery.

Existujú rôzne typy pevných bezpečnostných kamier:

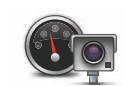

Tento typ bezpečnostného radaru kontroluje rýchlosť prechádzajúcich vozidiel.

Rýchlostný radar

| Kamera na<br>semafore               | Tento typ bezpečnostnej kamery kontroluje, či vozidlá neporušujú<br>dopravné predpisy týkajúce sa svetelných križovatiek. |
|-------------------------------------|----------------------------------------------------------------------------------------------------|
| Kamera na<br>spoplatnenej<br>ceste  | Tento typ bezpečnostnej kamery monitoruje premávku pri závorách na spoplatnenej ceste.                                    |
| Kontrola<br>priemernej<br>rýchlosti | Tento typ bezpečnostnej kamery kontroluje priemernú rýchlosť vozidiel<br>medzi dvomi pevne stanovenými bodmi.             |
| Obmedzenie<br>typu vozidla          | Tento typ bezpečnostnej kamery kontroluje premávku na cestách, na<br>ktoré je obmedzený prístup.                          |
| Iný radar<br>(kamera)               | Všetky ostatné radary (kamery), ktoré nepatria ani do predchádzajúcich<br>kategórií.                                      |
|                                     |                                                                                                    |

Upozornenia na radary (kamery) kontrolujúce priemernú rýchlosť

S výskytom kamery kontrolujúcej priemernú rýchlosť je spojených niekoľko typov vizuálnych a zvukových upozornení.

Zariadenie vám vždy poskytne upozornenie o začiatku a konci takejto zóny nezávisle od vašej aktuálnej rýchlosti. Prípadné priebežné upozornenia sa vyskytujú každých 200 metrov.

Všetky upozornenia sú opísané nižšie:

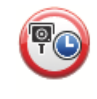

## Upozornenie na začiatok zóny kontroly rýchlosti

Po priblížení sa k začiatku zóny kontrolovanej priemernej rýchlosti uvidíte v ľavom hornom rohu zobrazenia počas jazdy príslušné upozornenie a pod ním vzdialenosť k radaru (kamere). Zaznie zvukové upozornenie.

Zobrazí sa tiež malá ikonka na ceste, ktorá označuje miesto radaru (kamery) na začiatku zóny.

愈

### Priebežné upozornenie – 1. typ

Po vjazde do zóny kontrolovanej rýchlosti sa – ak ste neprekročili povolenú rýchlosť a predtým dostali upozornenie na začiatok zóny – v zobrazení počas jazdy objaví vizuálne upozornenie. To vám pripomenie, že ste stále v zóne kontrolovanej rýchlosti.

#### Priebežné upozornenie – 2. typ

Po vjazde do zóny kontrolovanej rýchlosti sa – ak ste prekročili povolenú rýchlosť a predtým dostali upozornenie na začiatok zóny – v zobrazení počas jazdy objaví vizuálne upozornenie a najvyššia povolená rýchlosť. Zaznie tiež krátke zvukové upozornenie. Tieto upozornenia vám majú pripomenúť, aby ste spomalili...

#### Priebežné upozornenie – 3. typ

Po vjazde do zóny kontrolovanej rýchlosti – ak ste prekročili povolenú rýchlosť a predtým ste nedostali upozornenie na začiatok zóny – sa v zobrazení počas jazdy objaví vizuálne upozornenie a najvyššia povolená rýchlosť. Zaznie hlasné zvukové upozornenie.

Tieto upozornenia sa vyskytnú len v PRVOM priebežnom bode a slúžia len na pripomenutie, aby ste spomalili...

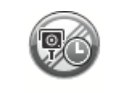

60

#### Upozornenie na koniec zóny kontroly rýchlosti

Po priblížení sa ku koncu zóny kontrolovanej priemernej rýchlosti sa v zobrazení počas jazdy objaví príslušné upozornenie a pod ním vzdialenosť k radaru (kamere). Zaznie zvukové upozornenie.

Zobrazí sa tiež malá ikonka na ceste, ktorá označuje miesto rýchlostného radaru (kamery) na konci zóny.

## Menu TomTom Bezpečnostná kamera

Poklepaním na možnosť **Služby** v hlavnom menu a potom na **Bezpečnostné upozornenia** otvoríte menu Bezpečnostné kamery.

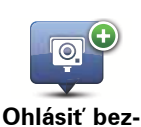

Poklepaním na toto tlačidlo ohlásite nové miesto s bezpečnostnou kamerou.

Ohlásiť bez pečnostnú kameru

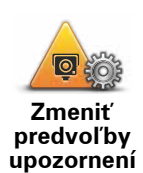

Poklepaním na toto tlačidlo nastavíte bezpečnostné upozornenia, ktoré budete prijímať a pridelíte zvuk každému upozorneniu.

Vypnúť

upozornenia

Poklepaním na toto tlačidlo vypnete bezpečnostné upozornenia.

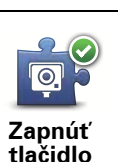

Ohlásiť

Poklepaním na toto tlačidlo zapnete tlačidlo Ohlásiť. tlačidlo Ohlásiť sa ukáže v zobrazení počas jazdy alebo v stručnom menu.

# 22. Predstavenie TomTom HOME

TomTom HOME je bezplatná počítačová aplikácia, ktorá vám pomáha spravovať obsah a služby v navigačnom zariadení Blue&Me-TomTom a zároveň umožňuje prístup ku komunite TomTom. Odporúčame vám pravidelne pripájať zariadenie k aplikácii HOME, aby sa zálohoval jeho obsah a zaistilo sa, že vždy budete mať najnovšie aktualizácie.

Tu je niekoľko možností, ktoré vám TomTom HOME ponúka:

- Pridajte si do svojho zariadenia nové mapy, hlasy, body záujmu (BZ) a podobne.
- Zakúpte si služby TomTom a spravujte svoje predplatené služby.
- Zdieľajte svoj obsah v rámci komunity TomTom.
- Na stiahnutie a zdieľanie opráv mapy použite Map Share.
- Zálohujte dáta svojho zariadenia a obnovujte tieto zálohy.
- Vytvorte si účet MyTomTom.
- Prečítajte si príručku Referenčný sprievodca k zariadeniu.

Ak používate aplikáciu HOME, pomoc s používanými funkciami nájdete v menu Pomocník HOME. Môžete sa v ňom dočítať aj o iných funkciách, ktoré vám ponúka aplikácia HOME.

**Tip**: Odporúčame vám používať širokopásmové internetové pripojenie vždy, keď sa pripájate k HOME.

#### Inštalácia aplikácie TomTom HOME

Ak chcete nainštalovať aplikáciu TomTom HOME na svoj počítač, postupujte nasledovne:

- 1. Pripojte počítač k internetu.
- 2. Pripojte svoje zariadenie k počítaču cez kábel USB a potom zariadenie zapnite.

Spustí sa inštalácia aplikácie HOME.

#### **Poznámka**: Ak sa aplikácia HOME nezačne inštalovať automaticky, môžete si ju tiež prevziať z webovej adresy **tomtom.com/home**

Aplikácia TomTom HOME sa spustí automaticky, keď je navigačné zariadenie zapnuté a pripojené k počítaču.

## Účet MyTomTom

Ak chcete sťahovať obsah a služby pomocou aplikácie TomTom HOME, potrebujete mať vytvorený účet MyTomTom. Účet si môžete vytvoriť pri prvom použití TomTom HOME.

# **Poznámka:** Ak vlastníte viac zariadení TomTom, budete potrebovať samostatný účet MyTomTom pre každé zariadenie.

Ak máte účet MyTomTom, prostredníctvom aplikácie HOME alebo v časti MyTomTom na adrese **tomtom.com** získate online prístup k nasledujúcim výhodám:

 Služby TomTom Services – kliknutím na Moje služby na internetovej stránke TomTom sa prihlásite k službám, ako sú informácie o premávke v reálnom čase alebo informácie o bezpečnostných kamerách.

- Novinky kliknutím na **Môj profil** na internetovej stránke TomTom môžete upraviť odoberanie noviniek a jazyk noviniek o produktoch.
- Podpora kliknutím na História mojich otázok na internetovej stránke TomTom si zobrazíte históriu všetkých emailových rozhovorov s oddelením technickej podpory TomTom o technických otázkach prostredníctvom webstránok. Históriu tiež môžete doplniť o nové informácie.
- Objednávky kliknutím na Moje objednávky na internetovej stránke TomTom zobrazíte položky, ktoré ste si objednali prostredníctvom stránok TomTom, a históriu objednávok.
- TomTom Map Share<sup>™</sup> pripojte sa prostredníctvom HOME ku komunite Map Share<sup>™</sup> a oznamujte a sťahujte si opravy mapy. Môžete využívať zdieľané informácie o chybách mapy, napríklad chýbajúce ulice alebo nesprávne pokyny.
- Súbory na stiahnutie prostredníctvom TomTom HOME si stiahnite bezplatné položky.

#### Viac zistíte v témach pomocníka HOME

V témach pomocníka TomTom HOME nájdete množstvo informácií o spôsoboch, ako vám HOME môže pomôcť pri správe obsahu a služieb vo vašom navigačnom zariadení.

Získate tiež rady k týmto témam:

- Používanie aktivačného alebo propagačného kódu
- Aktualizácia kombinácie zariadenie účet
- Plánovanie trasy TomTom
- Sťahovanie bezplatných alebo zdieľaných zvukov, obrázkov a symbolov
- Používanie čítačky kariet
- Inštalácia tém a rozšírení

Informácie o tom, ako vytvoriť vlastné Body záujmu, témy, hlasy, trasy, farebné schémy, symboly a zvuky, nájdete na adrese **create.tomtom.com**.

### Ďalšie informácie

Ďalšie informácie, podporu a Referenčného sprievodcu na prevzatie nájdete na adrese tomtom.com/support.

Záručné podmienky nájdete na adrese tomtom.com/legal.

# 23. Dodatok

### Dôležité bezpečnostné poznámky a upozornenia

#### Systém globálnej navigácie

Systém globálnej navigácie (GPS) je satelitný systém, ktorý poskytuje informácie o pozícii a časovej referencii kdekoľvek na Zemi. Za prevádzku a kontrolu GPS je výhradne zodpovedná vláda USA, ktorá zodpovedá za jeho dostupnosť a presnosť. Všetky zmeny v dostupnosti a presnosti GPS alebo podmienkach prostredia môžu ovplyvniť správnu funkčnosť vášho zariadenia TomTom. Spoločnosť TomTom nenesie zodpovednosť za dostupnosť a presnosť GPS.

#### Používajte opatrne

Aj pri používaní navigačného zariadenia TomTom musíte viesť vozidlo opatrne a vedeniu venovať náležitú pozornosť.

#### Lietadlá a nemocnice

Používanie zariadenia s anténou je zakázané vo väčšine lietadiel, v mnohých nemocniciach a na ďalších miestach. Zariadenie TomTom sa nesmie používať v týchto prostrediach.

#### **Batéria**

Tento výrobok používa lítium-polymérovú batériu. Výrobok nepoužívajte vo vlhkom, mokrom a/alebo korozívnom prostredí. Neklaďte, neskladujte ani nenechávajte výrobok v blízkosti zdroja tepla, na miestach s vysokou teplotou, na priamom slnku, v mikrovlnnej rúre alebo tlakovej nádobe a nevystavujte ho teplotám nad 60 C (140 F). V prípade nedodržania týchto pokynov môže z lítium-polymérovej batérie vytiecť kyselina, môže sa zahriať, vybuchnúť alebo vznietiť a spôsobiť zranenie alebo škodu. Batériu neprepichujte, neotvárajte ani nerozoberajte. Ak z batérie vyteká tekutina a vy s ňou prídete do kontaktu, postihnuté miesto starostlivo opláchnite vodou a ihneď vyhľadajte lekársku pomoc. Z bezpečnostných dôvodov a s cieľom predĺženia životnosti sa batéria nenabíja pri veľmi nízkych (pod 0 C/32 F) alebo veľmi vysokých (nad 45 C/ 113 F) teplotách.

Teploty: Bežná prevádzka: od 0 C (32 F) do +45 C (113 F); krátkodobé uloženie: od -20 C (-4 F) do +60 C (140 F); dlhodobé uloženie: od -20 C (-4 F) do +25 C (77 F).

#### Upozornenie: V prípade vloženia batérie nesprávneho typu hrozí explózia.

Nepokúšajte sa odstraňovať batériu, ktorá nie je určená na výmenu užívateľom. V prípade problému s batériou kontaktujte oddelenie zákazníckej podpory TomTom.

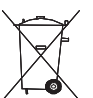

LÍTIUM-POLYMÉROVÁ BATÉRIA, KTORÁ SA NACHÁDZA VO VÝROB-KU, SA MUSÍ VHODNE RECYKLÓVAŤ ALEBO ZLIKVIDOVAŤ. SVOJ TOMTOM POUŽÍVAJTE LEN S DODANÝM ZDROJOM JEDNOSMER-NÉHO PRÚĐU (AUTONABÍJAČKA/ KÁBEL K BATÉRII) A ADAPTÉROM STRIEDAVÉHO PRÚDU (STOLNÁ NABÍJAČKA).

Toto zariadenie používajte s dodanou nabíjačkou.

Informácie o vhodných nabíjačkách k vášmu zariadeniu nájdete na stránkach tomtom.com.

Viac informácii o recyklácii zariadenia TomTom získate od miestneho autorizovaného servisného strediska TomTom.

Uvádzaná výdrž batérie je maximálna možná. Maximálnu výdrž batérie je možné dosiahnuť iba za špecifických atmosférických podmienok. Odhadovaná maximálna výdrž batérie je odvodená od bežného spôsobu používania.

Tipy, ako predĺžiť životnosť batérie, nájdete medzi nižšie uvedenými odkazmi na naičastejšie kladené otázky (FAQ) jednotlivých krajín:

AU: www.tomtom.com/8703 CZ: www.tomtom.com/7509 DE: www.tomtom.com/7508 DK: www.tomtom.com/9298 ES: www.tomtom.com/7507 FI: www.tomtom.com/9299 FR: www.tomtom.com/7506 HU: www.tomtom.com/10251 IT: www.tomtom.com/7505 NL: www.tomtom.com/7504 PL: www.tomtom.com/7503 PT: www.tomtom.com/8029 RU: www.tomtom.com/10250 SE: www.tomtom.com/8704 UK: www.tomtom.com/7502 US: www.tomtom.com/7510

Označovanie CE

Toto zariadenie vyhovuje požiadavkám na označovanie CE pri použití v obytnom, komerčnom, dopravnom prostredí alebo v oblasi ľahkého priemyslu.

Smernica o rádiových zariadeniach a telekomunikačných koncových zariadeniach

> Spoločnosť TomTom vyhlasuje, že osobné navigačné zariadenie TomTom a dodané príslušenstvo vyhovujú základným požiadavkám a príslušným predpisom smernice EÚ 1999/5/ES. Vyhlásenie o zhode nájdete na webovej adrese: www.tomtom.com/legal.

#### **Smernica OEEZ**

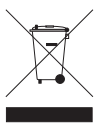

Toto označenie na výrobku alebo jeho balení znamená, že s výrobkom sa nesmie zaobchádzať ako s bežným domácim odpadom. Podľa smernice EÚ č. 2002/96/ES o odpade z elektrických a

elektronických zariadení (OEEZ) tento elektrický výrobok nesmie byť odstránený ako netriedený komunálny odpad. Prosíme vás o odstránenie výrobku jeho odovzdaním v mieste nákupu alebo v miestnom zbernom zariadení na recykláciu.

Dokument

Táto príručka bola zostavená dôkladne. Neustály vývoj produktov môže znamenať, že niektoré informácie už nemusia byť aktuálne. Uvedené informácie podliehajú zmenám bez predchádzajúceho oznámenia.

Spoločnosť TomTom nenesie zodpovednosť za prípadne technické alebo redakčné chyby a omyly v tomto dokumente, ani za náhodné či úmyselne spôsobené škody vyplývajúce z použitia tohto dokumentu. Tento dokument obsa-
huje informácie, ktoré sú chránené autorským právom. Žiadna časť tohto dokumentu nesmie byť kopírovaná alebo iným spôsobom reprodukovaná bez predchádzajúceho písomného súhlasu spoločnosti TomTom N.V.

## 24. Copyright notices

© 2011 TomTom N.V., The Netherlands. TomTom®, and the "two hands" logo, among others, are Trademarks owned by TomTom N.V. or one of its subsidiaries. Please see **www.tomtom.com/legal** for warranties and end user licence agreements applying to this product.

© 2011 TomTom N.V., Niederlande. TomTom®, das 'Zwei Hände'-Logo usw. sind registrierte Marken von TomTom N.V. oder eines zugehörigen Tochterunternehmens. Die für dieses Produkt geltenden Garantien und Endnutzerlizenzvereinbarungen finden Sie unter www.tomtom.com/legal.

© 2011 TomTom N.V., Pays-Bas. TomTom® et le logo composé de « deux mains », entre autres, font partie des marques commerciales appartenant à TomTom N.V. ou l'une de ses filiales. L'utilisation de ce produit est régie par notre garantie limitée et le contrat de licence utilisateur final, que vous pouvez consulter à l'adresse suivante : **www.tom-tom.com/legal** 

© 2011 TomTom N.V., Nederland. TomTom® en het logo met twee handen zijn onder andere handelsmerken die eigendom zijn van TomTom N.V. of een van haar dochterondernemingen. Ga naar **www.tomtom.com/legal** voor garanties en licentieovereenkomsten voor eindgebruikers die van toepassing zijn op dit product.

© 2011 TomTom N.V., The Netherlands TomTom® e il logo delle "due mani", fra gli altri, sono marchi registrati di proprietà di TomTom N.V. o di una delle sue filiali. Consultare **www.tomtom.com/legal** per le garanzie e i contratti di licenza per l'utente finale applicabili a questo prodotto.

© 2011 TomTom NV, Países Bajos. TomTom<sup>™</sup> y el logotipo "dos manos" son marcas comerciales, aplicaciones o marcas registradas de TomTom NV. Nuestra garantía limitada y nuestro acuerdo de licencia de usuario final para el software integrado son de aplicación para este producto; puede consultar ambos en **www.tomtom.com/legal**.

© 2011 TomTom N.V., Països Baixos. TomTom®, i el logotip amb les "dues mans", entre altres, formen part de les marques comercials de TomTom N.V. o d'una de les seves filials. Visiteu **www.tomtom.com/legal** per a obtenir informació sobre les garanties i els acords de llicència d'usuari final d'aquest producte.

© 2011 TomTom N.V., Holanda. TomTom® e o logótipo das "duas mãos", entre outras, são marcas comerciais detidas pela TomTom N.V. ou por uma das suas subsidiárias. Vá a **www.tomtom.com/legal** para consultar as garantias e o contratos de licença do utilizador final aplicáveis a este produto.

© 2011 TomTom NV, Holland. TomTom<sup>™</sup> og logoet med "de to hænder" er blandt de varemærker, produkter og registrerede varemærker, der tilhører TomTom International B.V. Vores begrænsede garanti og slutbrugerlicensaftale for indlejret software gælder for dette produkt; begge dokumenter findes på **www.tomtom.com/legal**.

© 2011 TomTom N.V., Alankomaat. Muun muassa TomTom® ja kaksi kättä -logo ovat TomTom N.V:n tai sen tytäryhtiöiden omistamia tavaramerkkejä. Katso osoitteesta **www.tomtom.com/legal** tätä tuotetta koskevat takuut ja käyttöehtosopimukset. © 2011 TomTom N.V., Nederland. TomTom®, og de "to hender"-logoen, blant andre, er varemerker eid av TomTom N.V. eller en av deres underleverandører. Vennligst se **www.tomtom.com/legal** for gjeldende garantier og lisensavtaler for sluttbrukere for dette produktet.

© 2011 TomTom NV, Nederländerna. TomTom<sup>™</sup> och logotypen "två händer" tillhör de varumärken, programvaror eller registrerade varumärken som ägs av TomTom International B.V. Vår begränsade garanti och vårt slutanvändarlicensavtal för inbyggd programvara kan gälla för denna produkt. Du kan läsa dem båda på **www.tomtom.com/legal**.

© 2011 TomTom N.V., Nizozemsko. TomTom® a logo "dvou rukou" jsou, mimo jiné, ochranné známky společnosti TomTom N.V. nebo jejích poboček. Navštivte prosím adresu **www.tomtom.com/legal**, kde naleznete informace o zárukách a licenčních smlouvách s koncovým uživatelem vztahujících se k tomuto výrobku.

© 2011 TomTom N.V., Hollandia. A TomTom®, és a "két kéz" embléma, többek között, a TomTom N.V. vagy leányvállalatai védjegye. A termékre vonatkozó garanciáról és a végfelhasználói licencszerződésekről részleteket a **www.tomtom.com/legal** oldalon olvashat.

© 2011 TomTom N.V., Holandia. TomTom<sup>™</sup> i logo z dwiema dłońmi, oraz inne, są zarejestrowanymi znakami towarowymi firmy TomTom N.V. lub jednej z jej spółek zależnych. Informacje o gwarancjach i umowach licencyjnych dla końcowego użytkownika tego produktu znajdują się na stronie **www.tomtom.com/legal**.

© 2011 TomTom N.V., Holandsko. TomTom® a logo "dve ruky" sú okrem ďalších ochranné známky, ktoré vlastní spoločnosť TomTom N.V. alebo jedna z jej dcérskych spoločností. Pozrite si stránku **www.tomtom.com/legal**, ak chcete informácie o zárukách a dohody o licencii pre koncového používateľ a týkajúce sa tohto produktu.

© 2011 TomTom N.V., Madalmaad. TomTom® ja "kahe käe" logo kuuluvad nende kaubamärkide hulka, mille omanikuks on TomTom N.V. või mõni selle filiaal. Tootele kehtivad garantiid ja lõppkasutaja litsentsilepingud leiad aadressilt **www.tomtom.com/legal**.

© 2011 TomTom N.V., Nyderlandai. TomTom® ir "dviejų plaštakų" formos logotipas, kaip ir daugelis kitų, priklauso TomTom N.V. arba kuriai nors dukterinei įmonei. Apie šiam produktui taikomas garantijas ir licencijavimo galutiniam vartotojui sutartis skaitykite internete adresu **www.tomtom.com/legal**.

© 2011 TomTom N.V., Nīderlande. TomTom® un "divu rociņu" logotips ir prečzīmes, kas pieder TomTom N.V. vai kādam tā meitas uzņēmumam. Garantijas un gala lietotāja līgumus, kas piemērojami šim izstrādājumam, skatiet vietnē **www.tomtom.com/legal**.

© 2011 TomTom N.V., Hollanda. TomTom® ve diğer logolar ile birlikte "iki el" logosunun mülkiyeti, TomTom N.V. veya bağlı şirketlerine aittir. Bu ürün için geçerli garanti ve son kullanıcı lisans sözleşmeleri için **www.tomtom.com/legal** sayfasına bakın.

© 2011 TomTom N.V., Holanda. TomTom® e o logotipo "duas mãos" entre outros, são marcas comerciais de propriedade da TomTom N.V. ou de uma de suas subsidiárias. Consulte **www.tomtom.com/legal** para obter garantias e contratos de licença de usuário final que se aplicam a este produto.

Data Source

© 2011 Tele Atlas N.V. Based upon:

*Topografische ondergrond Copyright* © *dienst voor het kadaster en de openbare registers, Apeldoorn 2006.* 

© Ordnance Survey of Northern Ireland.

© IGN France.

- © Swisstopo.
- © BEV, GZ 1368/2003.

## © Geonext/DeAgostini.

© Norwegian Mapping Authority, Public Roads Administration / © Mapsolutions.

© DAV, violation of these copyrights shall cause legal proceedings.

This product includes mapping data licensed from Ordnance Survey with the permission of the Controller of Her Majesty's Stationery Office. © Crown copyright and/or database right 2011. All rights reserved. Licence number 100026920.

© Roskartographia

Data Source

© 2011 Tele Atlas North America. Inc. All rights reserved.

SoundClear<sup>™</sup> acoustic echo cancellation software © Acoustic Technologies Inc.

*Text to Speech technology,* © 2011 Loquendo TTS. All rights reserved. Loquendo is a registered trademark. www.loquendo.com

MPEG Layer-3 audio coding technology licensed from Fraunhofer IIS and Thomson.

Supply of this product does not convey a license nor imply any right to distribute content created with this product in revenue-generating broadcast systems (terrestrial, satellite, cable and/or other distribution channels), streaming applications (via Internet, intranets and/or other networks), other content distribution systems (pay-audio or audio-ondemand applications and the like) or on physical media (compact discs, digital versatile discs, semiconductor chips, hard drives, memory cards and the like). An independent license for such use is required. For details, please visit mp3licensing.com

Some images are taken from NASA's Earth Observatory.

The purpose of NASA's Earth Observatory is to provide a freely-accessible publication on the Internet where the public can obtain new satellite imagery and scientific information about our home planet.

The focus is on Earth's climate and environmental change: earthobservatory.nasa.gov/